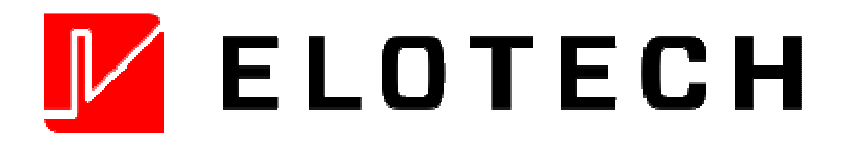

R 2100 – 62. : 6-Zonen - Zweipunkttemperaturregler R 2100 – 82. : 8-Zonen - Zweipunkttemperaturregler Option: Heizkreisüberwachung Option: CANopen-Schnittstelle Option: Profibus DP Option: x Analogeingang 0-10VDC

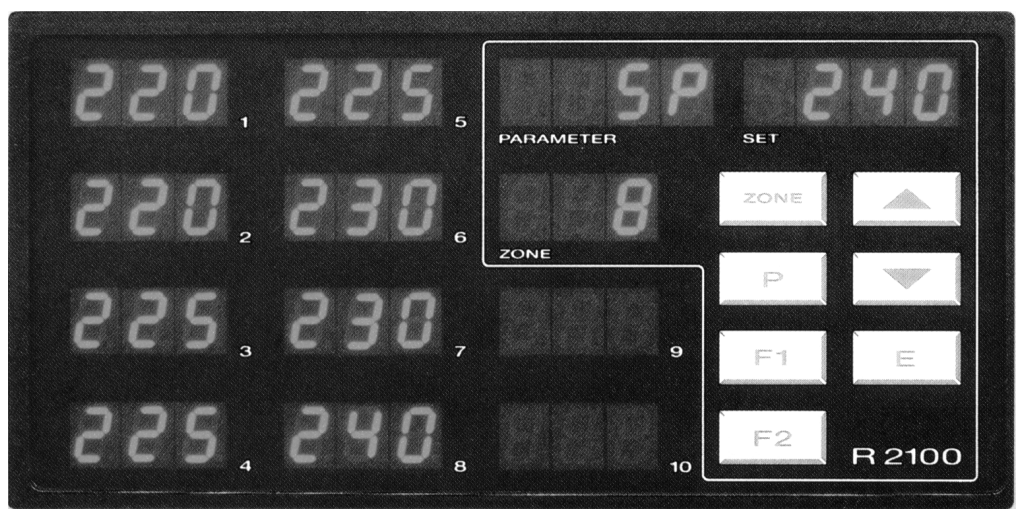

DIN-Format: 192 x 96 mm Einbautiefe: 122 mm

# BESCHREIBUNG UND BEDIENUNGSANLEITUNG

ELOTECH Industrieelektronik GmbH Verbindungsstrasse 27 D – 40723 HILDEN FON +49 2103 / 255 97 0 FAX www.elotech.de Emai

FAX +49 2103 / 255 97 29 Email: info@elotech.de

### Inhalt

| Typenschlüssel<br>Anschlußbild, Stellausgang : Relais                                                                                           | Seite | 2<br>3      | R2100 -621, -821                                           |
|----------------------------------------------------------------------------------------------------|-------|-------------|------------------------------------------------------------|
| Anschlußbild, Stellausgang : bist. Spannung COM: +<br>Anschlußbild, Stellausgang : bist. Spannung COM: -                                        |       | 4<br>5      | R2100 -622, -822<br>R2100 -626, -826 (Vorzugstyp)          |
| Anzeige- und Bedienelemente, generell<br>Anzeige: Istwerte, Sollwerte, Heizstrom, Tendenz<br>Erklärung: Tendenz-, Schaltzustands-, Alarmanzeige |       | 6<br>7<br>8 |                                                            |
| Bedien-Ebenen, allgemein                                                                                                    |       | 9           |                                                            |
| KONFIGURATIONSEBENE, Zone 0: Gerätekonfiguration                                                                                                |       | 10          | Generelle, für das Gerät geltende Einstellungen            |
| KONFIGURATIONSEBENE, Zonen 1-6 bzw. 1-8: Reglerkonfiguration                                                                                    | n     | 15          | Für jede Zone (jeden Regler) individuelle<br>Einstellungen |
| PARAMETEREBENE<br>ARBEITSEBENE                                                                                                    |       | 18<br>20    |                                                            |
| CAN-Spezifikation<br>Profibus-DP, allgemein                                                                                                    |       | 21<br>22    |                                                            |
| Technische Daten                                                                                                    |       | 23<br>24    |                                                            |
| Montagehinweise                                                                                                    |       | 24          |                                                            |

Vor Inbetriebnahme lesen Sie bitte aufmerksam diese Bedienungsanleitung. Achten Sie auf die Montage- und Anschlußhinweise.

### Typenschlüssel

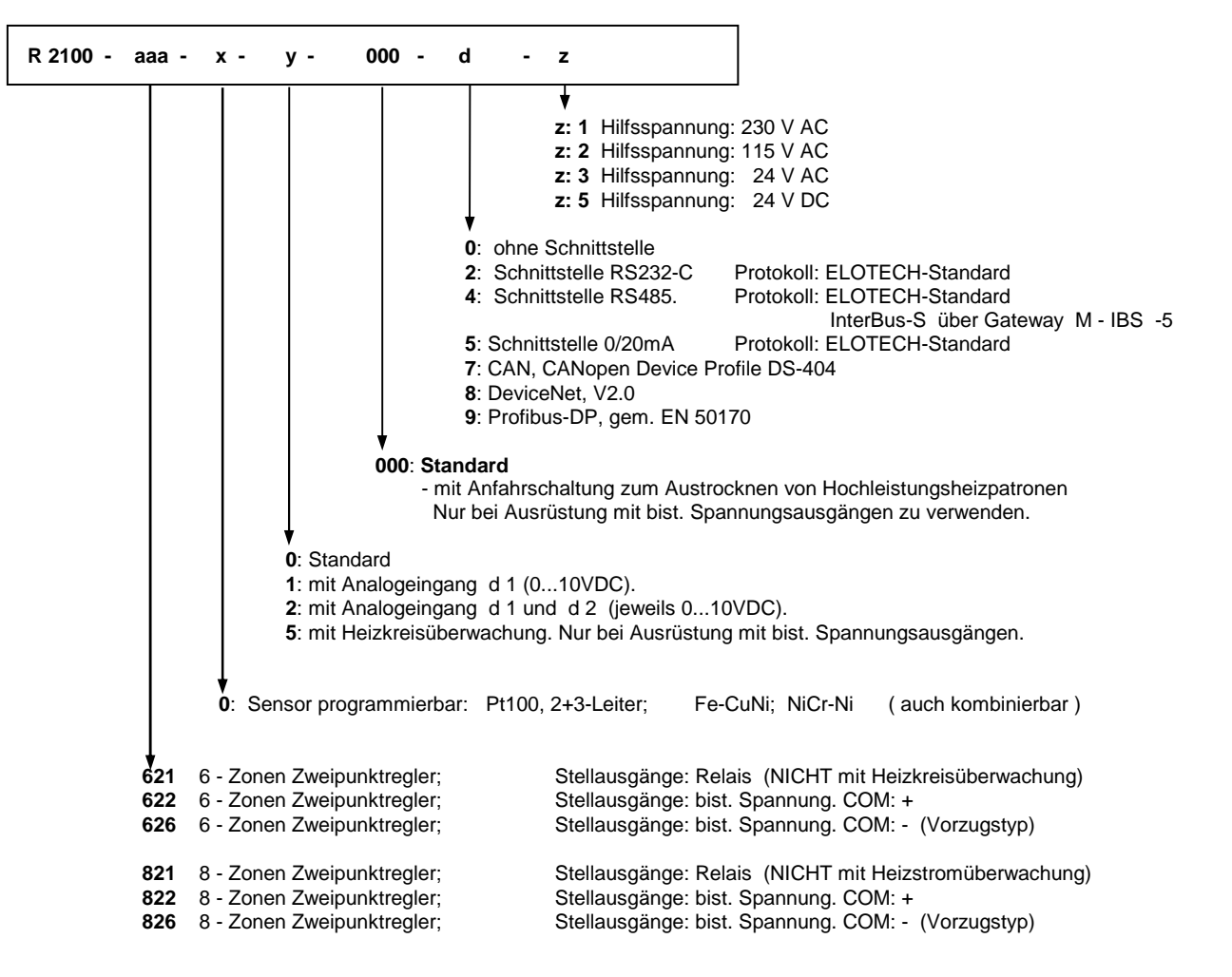

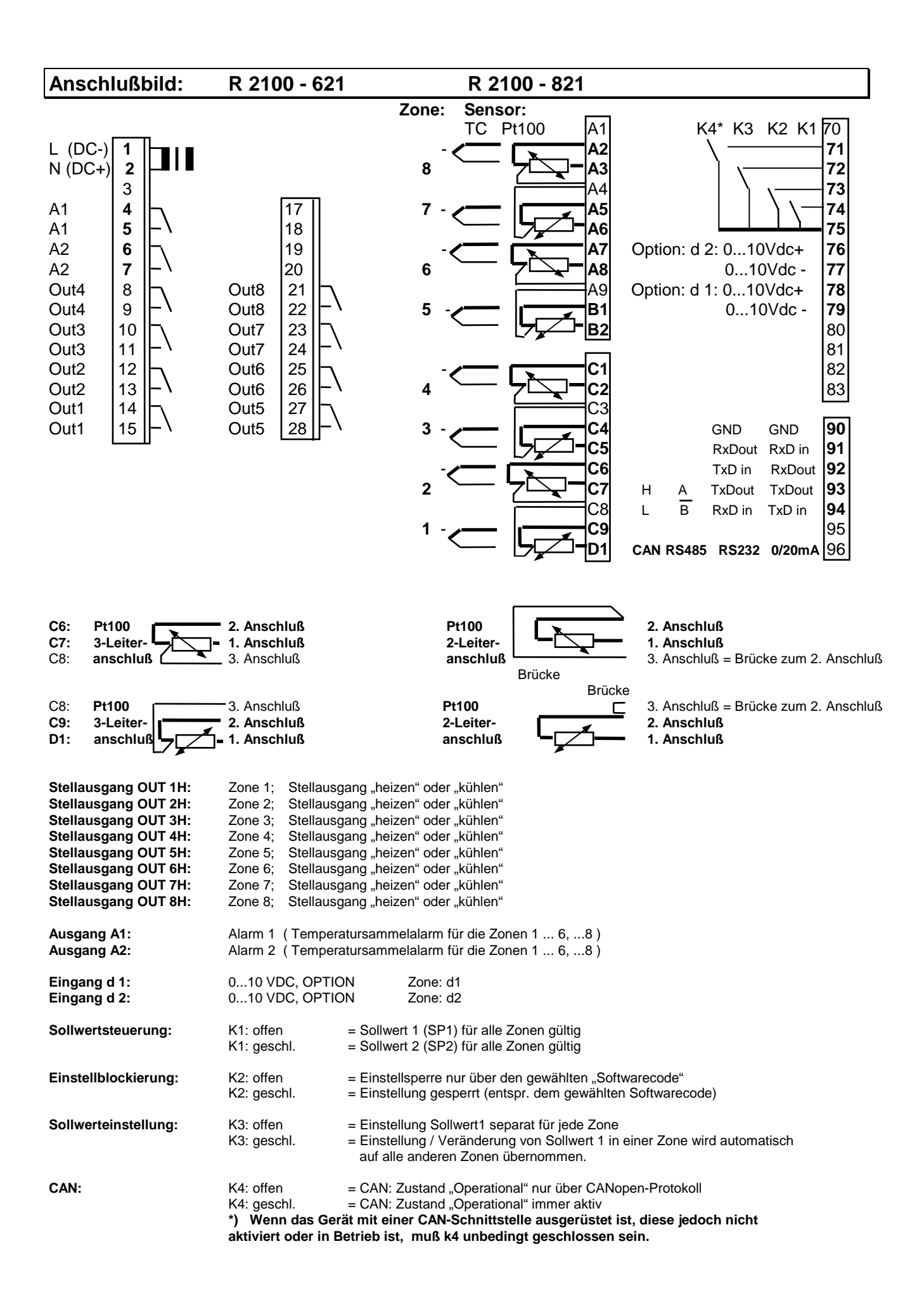

Bedienungsanleitung R2100-82-D Version:1.02 © Elotech GmbH Seite 3 von 24

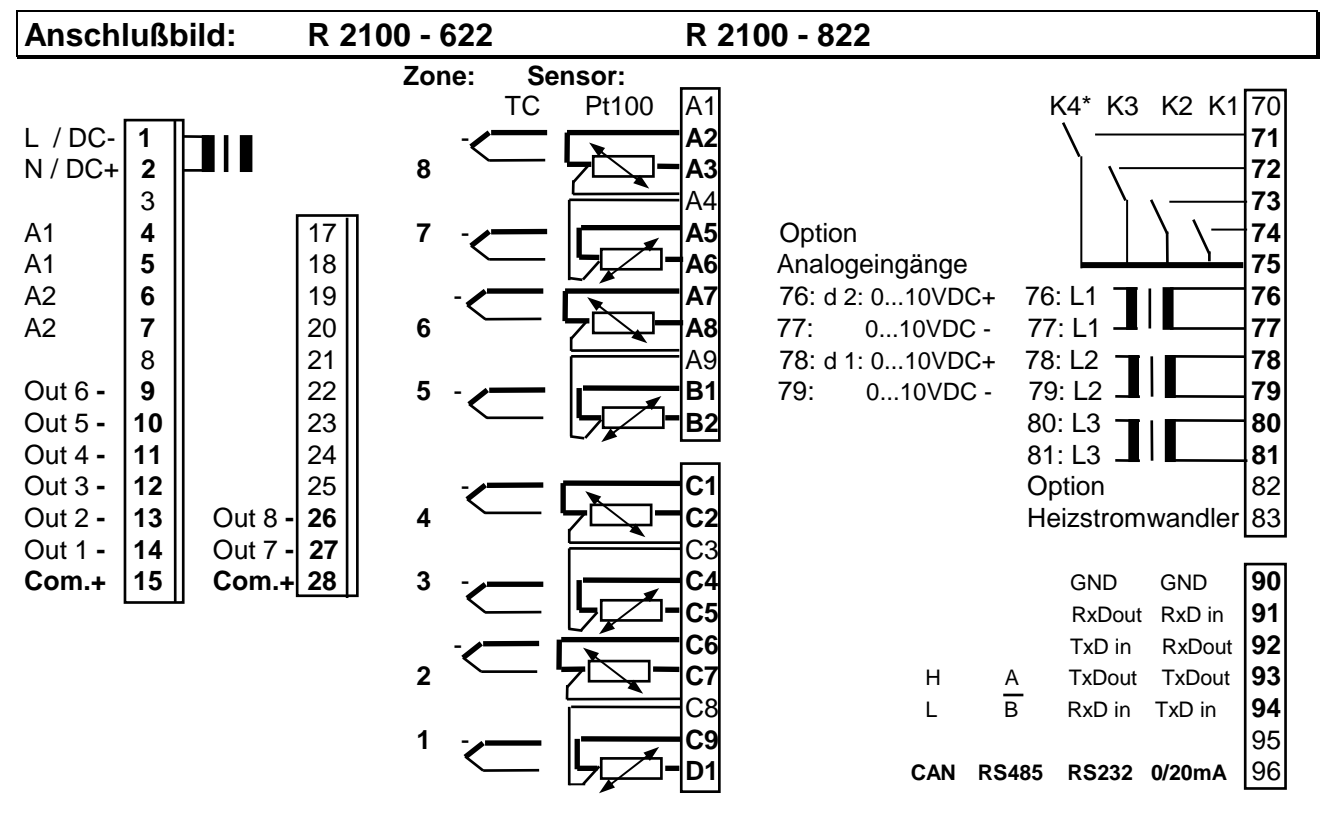

Meßwertgeber und bistabile Spannungsausgänge dürfen extern nicht verbunden werden!

| <b>C6:</b><br><b>C7:</b><br>C8:                                           | Pt100<br>3-Leiter-<br>anschluß                                                                                                    | <ol> <li>Anschluß</li> <li>Anschluß</li> <li>Anschluß</li> </ol>                                                                                                    |                                                                                                    | Pt100<br>2-Leiter-<br>anschluß                                                                                       | Brücke                                                                            | <ul> <li>2. Anschluß</li> <li>1. Anschluß</li> <li>3. Anschluß = Brücke zum 2. Anschluß</li> </ul> |
|---------------------------------------------------------------------------|----------------------------------------------------------------------------------------------------|----------------------------------------------------------------------------------------------------|----------------------------------------------------------------------------------------------------|----------------------------------------------------------------------------------------------------|-----------------------------------------------------------------------------------|----------------------------------------------------------------------------------------------------|
| C8:<br>C9:<br>D1:                                                         | Pt100<br>3-Leiter-<br>anschluß                                                                                                    | 3. Anschluß<br>2. Anschluß<br>1. Anschluß                                                                                                    |                                                                                                    | Pt100<br>2-Leiter-<br>anschluß                                                                                       |                                                                                   | <ul> <li>3. Anschluß = Brücke zum 2. Anschluß</li> <li>2. Anschluß</li> <li>1. Anschluß</li> </ul> |
| Stellau<br>Stellau<br>Stellau<br>Stellau<br>Stellau<br>Stellau<br>Stellau | Isgang OUT 1:<br>Isgang OUT 2:<br>Isgang OUT 3:<br>Isgang OUT 4:<br>Isgang OUT 5:<br>Isgang OUT 6:<br>Isgang OUT 7:<br>Isgang OUT 8: | Zone 1; Stellausg<br>Zone 2; Stellausg<br>Zone 3; Stellausg<br>Zone 4; Stellausg<br>Zone 5; Stellausg<br>Zone 6; Stellausg<br>Zone 7; Stellausg<br>Zone 8; Stellausg | ang "heizen" ode<br>ang "heizen" ode<br>ang "heizen" ode<br>ang "heizen" ode<br>ang "heizen" ode<br>ang "heizen" ode<br>ang "heizen" ode<br>ang "heizen" ode | er "kühlen"<br>er "kühlen"<br>er "kühlen"<br>er "kühlen"<br>er "kühlen"<br>er "kühlen"<br>er "kühlen"<br>er "kühlen" |                                                                                   |                                                                                                    |
| Ausga<br>Ausga                                                            | ng A1:<br>ng A2:                                                                                                    | Alarm 1 (Tempera<br>Alarm 2 (Tempera                                                                                                    | atursammelalarm<br>atursammelalarm                                                                                                    | oder Heizs<br>oder Heizs                                                                                             | tromsammelalarm<br>tromsammelalarm                                                | A1  für die Zonen 1 6,8 )<br>A2  für die Zonen 1 6,8 )                                             |
| Eingar<br>Eingar                                                          | ng d 1:<br>ng d 2:                                                                                                    | 010 VDC, OPTIC<br>010 VDC, OPTIC                                                                                                    | ON Zone:<br>ON Zone:                                                                                                    | d1<br>d2                                                                                                    |                                                                                   |                                                                                                    |
| Sollwe                                                                    | ertsteuerung:                                                                                                    | K1: offen<br>K1: geschl.                                                                                                    | = Sollwert 1 (SF<br>= Sollwert 2 (SF                                                                                                    | 21) für alle Z<br>2) für alle Z                                                                                      | onen gültig<br>onen gültig                                                        |                                                                                                    |
| Einste                                                                    | llblockierung:                                                                                                    | K2: offen<br>K2: geschl.                                                                                                    | = Einstellsperre<br>= Einstellung ge                                                                                                    | nur über de<br>esperrt (ents                                                                                         | n gewählten "Softv<br>pr. dem gewählten                                           | varecode"<br>Softwarecode)                                                                         |
| Sollwe                                                                    | rteinstellung:                                                                                                    | K3: offen<br>K3: geschl.                                                                                                    | = Einstellung So<br>= Einstellung / \<br>auf alle ander                                                                                                    | ollwert1 sepa<br>/eränderung<br>en Zonen üb                                                                          | arat für jede Zone<br>von Sollwert 1 in e<br>pernommen.                           | einer Zone wird automatisch                                                                        |
| CAN:                                                                      |                                                                                                    | K4: offen<br>K4: geschl.<br>*) Wenn das Ger<br>aktiviert oder                                                                                                    | = CAN: Zustand<br>= CAN: Zustand<br>ät mit einer CAN<br>in Betrieb ist, n                                                                                    | I "Operation<br>I "Operation<br>I-Schnittste<br>nuß k4 unbe                                                          | al" nur über CANop<br>al" immer aktiv<br>Ille ausgerüstet is<br>edingt geschlosse | ben-Protokoll<br>it, diese jedoch nicht<br>en sein.                                                |
| Heizsti                                                                   | romüberwachung:                                                                                                    | 1 Wandler ( Typ M<br>Einphasig:<br>Dreiphasig:                                                                                                    | 2000 ) pro Phase<br>Klemmen 76,77<br>Klemmen 768                                                                                                    | e.<br>L1<br>1 L1, L2,                                                                                                | L3                                                                                |                                                                                                    |
| Bedie                                                                     | nungsanleitung R                                                                                                    | 2100-82-D                                                                                                    | Version:1.02                                                                                                    | ©El                                                                                                    | otech GmbH                                                                        | Seite 4 von 24                                                                                     |

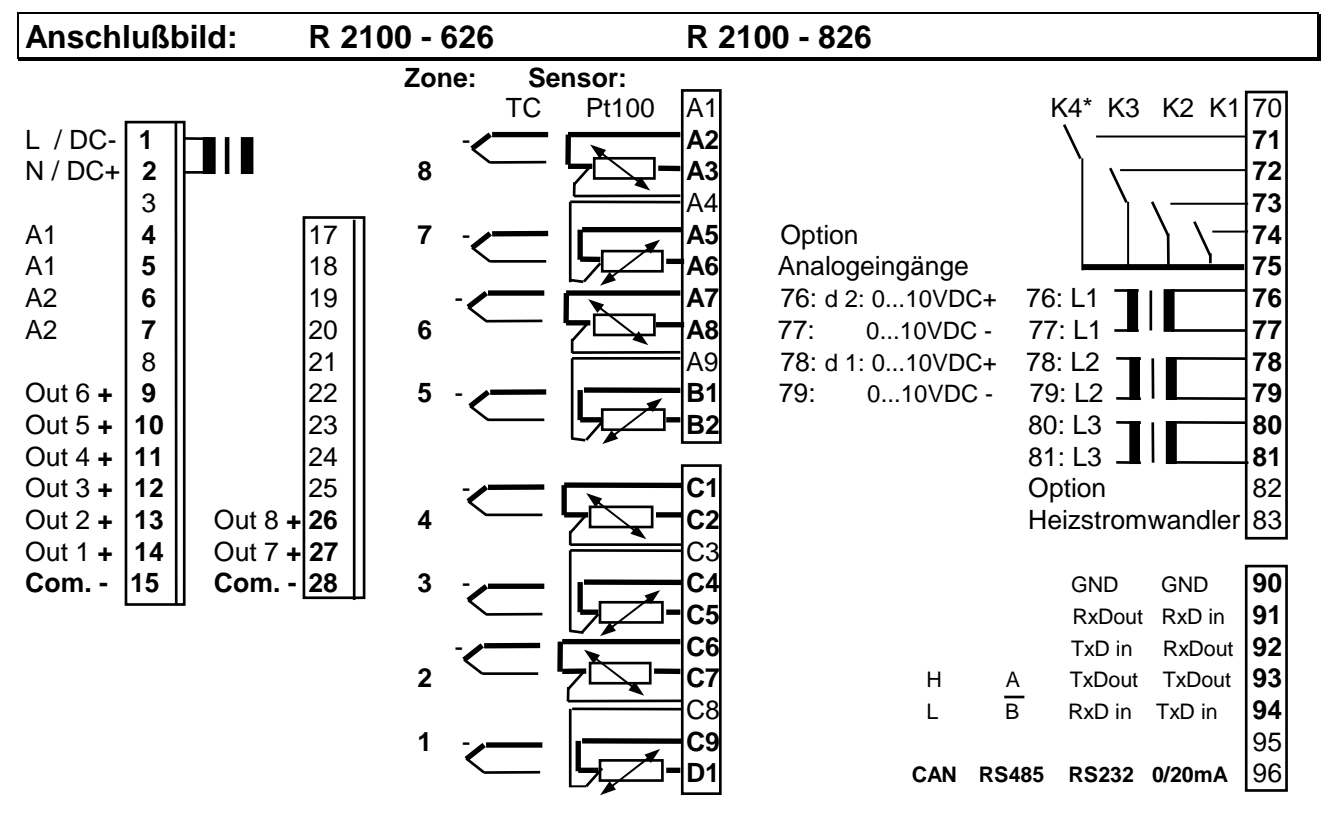

Meßwertgeber und bistabile Spannungsausgänge dürfen extern nicht verbunden werden!

| C6: Pt100<br>C7: 3-Leiter-<br>C8: anschluß                                                                                                    | <ul> <li>2. Anschluß</li> <li>1. Anschluß</li> <li>3. Anschluß</li> </ul>                                                                                            | F<br>2<br>a                                                                                                    | Pt100<br>P-Leiter-<br>Inschluß B                                                 | rücke                                                                   | <ol> <li>2. Anschluß</li> <li>1. Anschluß</li> <li>3. Anschluß = Brücke zum 2. Anschluß</li> </ol> |
|----------------------------------------------------------------------------------------------------|----------------------------------------------------------------------------------------------------|----------------------------------------------------------------------------------------------------|----------------------------------------------------------------------------------|-------------------------------------------------------------------------|----------------------------------------------------------------------------------------------------|
| C8: Pt100<br>C9: 3-Leiter-<br>D1: anschluß                                                                                                    | <ul> <li>3. Anschluß</li> <li>2. Anschluß</li> <li>1. Anschluß</li> </ul>                                                                                            | P<br>2·<br>ai                                                                                                    | t100<br>-Leiter-<br>nschluß                                                      |                                                                         | <ol> <li>Anschluß = Brücke zum 2. Anschluß</li> <li>Anschluß</li> <li>Anschluß</li> </ol>          |
| Stellausgang OUT 1:<br>Stellausgang OUT 2:<br>Stellausgang OUT 3:<br>Stellausgang OUT 4:<br>Stellausgang OUT 5:<br>Stellausgang OUT 6:<br>Stellausgang OUT 7:<br>Stellausgang OUT 8: | Zone 1; Stellause<br>Zone 2; Stellause<br>Zone 3; Stellause<br>Zone 4; Stellause<br>Zone 5; Stellause<br>Zone 6; Stellause<br>Zone 7; Stellause<br>Zone 8; Stellause | gang "heizen" oder<br>gang "heizen" oder<br>gang "heizen" oder<br>gang "heizen" oder<br>gang "heizen" oder<br>gang "heizen" oder<br>gang "heizen" oder<br>gang "heizen" oder | "kühlen"<br>"kühlen"<br>"kühlen"<br>"kühlen"<br>"kühlen"<br>"kühlen"<br>"kühlen" |                                                                         |                                                                                                    |
| Ausgang A1:<br>Ausgang A2:                                                                                                    | Alarm 1 (Tempera<br>Alarm 2 (Tempera                                                                                                    | atursammelalarm o<br>atursammelalarm o                                                                                                    | oder Heizstro<br>oder Heizstro                                                   | msammelalarm A1<br>msammelalarm A2                                      | 1 für die Zonen 1 6,8)<br>2 für die Zonen 1 6,8)                                                   |
| Eingang d 1:<br>Eingang d 2:                                                                                                    | 010 VDC, OPTIC<br>010 VDC, OPTIC                                                                                                    | DN Zone: d<br>DN Zone: d                                                                                                    | 1<br> 2                                                                          |                                                                         |                                                                                                    |
| Sollwertsteuerung:                                                                                                    | K1: offen<br>K1: geschl.                                                                                                    | = Sollwert 1 (SP1<br>= Sollwert 2 (SP2                                                                                                    | ) für alle Zor<br>!) für alle Zor                                                | nen gültig<br>nen gültig                                                |                                                                                                    |
| Einstellblockierung:                                                                                                    | K2: offen<br>K2: geschl.                                                                                                    | = Einstellsperre n<br>= Einstellung ges                                                                                                    | nur über den<br>perrt (entspr                                                    | gewählten "Softwa<br>. dem gewählten S                                  | recode"<br>oftwarecode)                                                                            |
| Sollwerteinstellung:                                                                                                    | K3: offen<br>K3: geschl.                                                                                                    | = Einstellung Soll<br>= Einstellung / Ve<br>auf alle anderer                                                                                                    | wert1 separa<br>eränderung v<br>n Zonen über                                     | at für jede Zone<br>on Sollwert 1 in eir<br>mommen.                     | ner Zone wird automatisch                                                                          |
| CAN:                                                                                                    | K4: offen<br>K4: geschl.<br>*) Wenn das Ger<br>aktiviert oder                                                                                                    | = CAN: Zustand "<br>= CAN: Zustand "<br>ät mit einer CAN-<br>in Betrieb ist, mu                                                                                              | Operational"<br>Operational"<br>Schnittstelle<br>Iß k4 unbed                     | nur über CANoper<br>immer aktiv<br>ausgerüstet ist,<br>ingt geschlossen | n-Protokoll<br>diese jedoch nicht<br>sein.                                                         |
| Heizstromüberwachung:                                                                                                    | 1 Wandler ( Typ M<br>Einphasig:<br>Dreiphasig:                                                                                                    | 2000 ) pro Phase.<br>Klemmen 76,77<br>Klemmen 7681                                                                                                    | L1<br>L1, L2, L3                                                                 |                                                                         |                                                                                                    |
| Bedienungsanleitung F                                                                                                    | 2100-82-D                                                                                                    | Version:1.02                                                                                                    | © Elot                                                                           | ech GmbH                                                                | Seite 5 von 24                                                                                     |

# Anzeige- und Bedienungselemente, generell

|                          | 220,2<br>220,2<br>225,2<br>225,2                                        | 255 <sub>5</sub><br>306 <sub>6</sub><br>20NE<br>300 <sub>7</sub><br>400 <sub>8</sub>                                     | <b>5</b> <i>Р</i><br>геп s<br>8 2<br>9<br>10                       | P<br>F1<br>F2<br>R 21                                             | 000                                                                                    |
|--------------------------|-------------------------------------------------------------------------|----------------------------------------------------------------------------------------------------|--------------------------------------------------------------------|-------------------------------------------------------------------|----------------------------------------------------------------------------------------|
| Display 1: Rege          | elzone 1, Istwertanze<br>Sollwertanz<br>Tendenzar<br>Heizstroma         | eige oder<br>zeige oder<br>izeige oder<br>anzeige                                                                        | Display 5:                                                         | Regelzone 5,                                                      | Istwertanzeige oder<br>Sollwertanzeige oder<br>Tendenzanzeige oder<br>Heizstromanzeige |
| Display 2: Rege          | elzone 2, Istwertanze<br>Sollwertanz<br>Tendenzar<br>Heizstroma         | eige oder<br>zeige oder<br>izeige oder<br>anzeige                                                                        | Display 6:                                                         | Regelzone 6,                                                      | Istwertanzeige oder<br>Sollwertanzeige oder<br>Tendenzanzeige oder<br>Heizstromanzeige |
| Display 3: Rege          | elzone 3, Istwertanze<br>Sollwertan<br>Tendenzar<br>Heizstroma          | eige oder<br>zeige oder<br>izeige oder<br>anzeige                                                                        | Display 7:                                                         | Regelzone 7,                                                      | Istwertanzeige oder<br>Sollwertanzeige oder<br>Tendenzanzeige oder<br>Heizstromanzeige |
| Display 4: Rege          | elzone 4, Istwertanze<br>Sollwertan<br>Tendenzar<br>Heizstroma          | eige oder<br>zeige oder<br>izeige oder<br>anzeige                                                                        | Display 8:                                                         | Regelzone 8,                                                      | Istwertanzeige oder<br>Sollwertanzeige oder<br>Tendenzanzeige oder<br>Heizstromanzeige |
| Display " <b>ZONE</b> ": | Die zur Beo<br>Bei Übersio                                              | dienung mit Taste "Z0<br>cht über Regelzonen:                                                                            | ONE" aktuell a<br>Anzeige "Zon                                     | ngewählte Re<br>e" = 0                                            | gelzone.                                                                               |
| Display "PARAM           | ETER": Parameter                                                        | kurzbezeichnung des                                                                                                    | aktuell aufger                                                     | ufenen (ange                                                      | wählten) Parameters.                                                                   |
| Display " <b>SET</b> ":  | Parameter                                                               | wert                                                                                                    |                                                                    |                                                                   |                                                                                        |
| ZONE                     | Taste zur Zonenvo                                                       | rwahl                                                                                                    |                                                                    |                                                                   |                                                                                        |
| Р                        | Taste zur Paramete                                                      | ervorwahl                                                                                                    |                                                                    |                                                                   |                                                                                        |
|                          | Einstellung des ang<br>Z. Beisp.<br>Einzelsch<br>Bei verst<br>Taste " E | gewählten Parameter:<br>: zur Sollwertvorwahl.<br>nritt bei kurzer Betätig<br>ellten und nicht quittie<br>: " betätigen. | s auf höhere o<br>jung, Schnelld<br>erten Werten b                 | oder niedrigere<br>urchlauf bei D<br>olinkt die Anze              | e Werte.<br>Pauerbetätigung.<br>ige hell/dunkel.                                       |
| E                        | Übernahme der von<br>Zur Bestä                                          | rgewählten Werte und<br>ätigung wird kurzzeiti                                                                           | d netzausfallsi<br>g ein Lauflicht                                 | chere Speiche<br>eingeschalte                                     | erung.<br>t.                                                                           |
| Р                        | Setzt den Paramet<br>Vorgewä<br>30 Sekur<br>Es werde                    | er wieder auf den urs<br>hlte und nicht quittiert<br>iden automatisch auf<br>n der aktuelle Istwert                      | prünglich gesp<br>de Werte werde<br>den bisherige<br>und der Sollw | beicherten We<br>en nach Ablau<br>n Wert zurücł<br>vert angezeigt | ert zurück.<br>ıf von<br>ıgesetzt.                                                     |
| <b>F2</b>                | Funktionstaste 2,                                                       | Vorwahl der in den<br>Siehe folgende Seite                                                                               | <b>Displays 1</b> 8<br>en.                                         | 8 gezeigten V                                                     | Verte:                                                                                 |
| <b>F1</b>                | Funktionstaste 1,                                                       | Die Funktion dieser<br>Konfigurationsebene                                                                               | Taste wird in c<br>bestimmt.                                       | der über Zone<br>Siehe Para                                       | 0 anzuwählenden<br>ameter "Co.F1" (Seite 12).                                          |

### Anzeige: Istwerte, Sollwerte;

## Tendenz, Schaltzustand, Alarmzustand

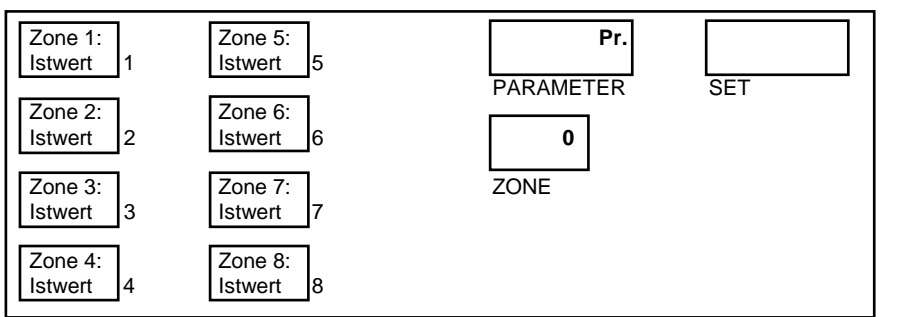

Nach dem Einschalten werden die Istwerte der Zonen 1... 6 bzw. 1... 8 angezeigt:

Pr.: Pr: Process value (Istwert)

Istwert = Temperaturistwert

Taste F2 betätigen: Umschaltung auf Sollwertanzeige ( = akt. Sollwert SP1 oder SP2) der Zonen 1...6 bzw. 1...8:

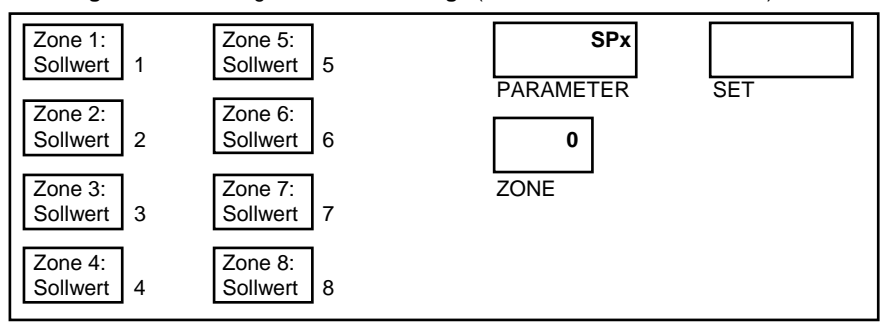

SPx: SP1: Setpoint 1 (Sollwert 1) SP2: Setpoint 2 (Sollwert 2)

Taste F2 betätigen: Umschaltung auf Tendenz-, Schaltzustands- und Alarmzustandsanzeige der Zonen 1...6 bzw. 1...8:

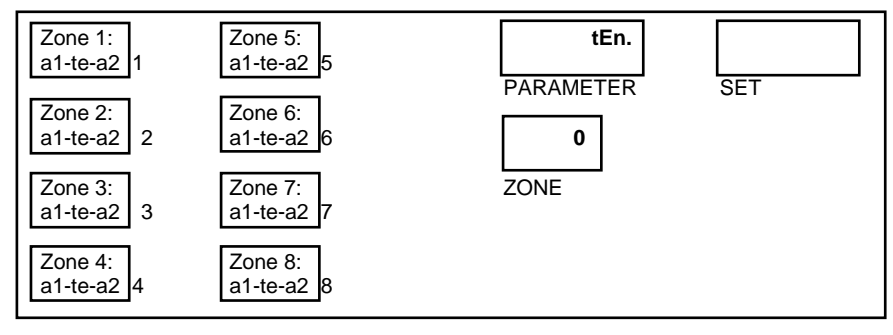

#### tEn.:

- te: Tendenz
  - Schaltzustand
- a1: Alarmzustand A1
- a2: Alarmzustand A2

Taste F2 betätigen: Umschaltung zur Anzeige der Heizströme der Zonen 1...6 bzw. 1...8:

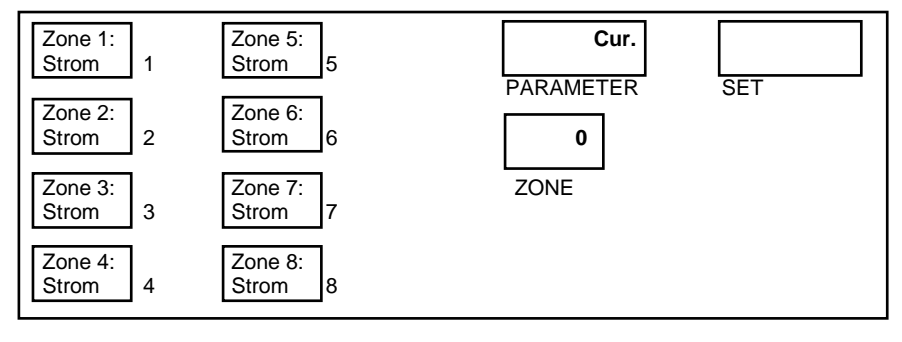

**Cur::** Current (Strom) Heizstromistwertanzeige Zonen 1-6 oder 1-8

Taste F2 betätigen: Rücksprung auf Istwertanzeige der Zonen 1...6 bzw. 1...8

Erklärung der Symbole: siehe folgende Seite

## Tendenz-, Schaltzustands-, Alarmzustandsanzeige

Mittels der Taste "F2" kann eine zonenbezogene Übersicht über die Temperatur- und Alarmverhältnisse aller Regelzonen angewählt werden.

Für jede Zone stehen 3 Anzeigeelemente zur Verfügung.

Element a1: Anzeige = 1, wenn Alarm 1 in dieser Zone aktiv ist.

- Element te: Temperaturtendenzanzeige.
- Element a2: Anzeige = 2, wenn Alarm 2 in dieser Zone aktiv ist.

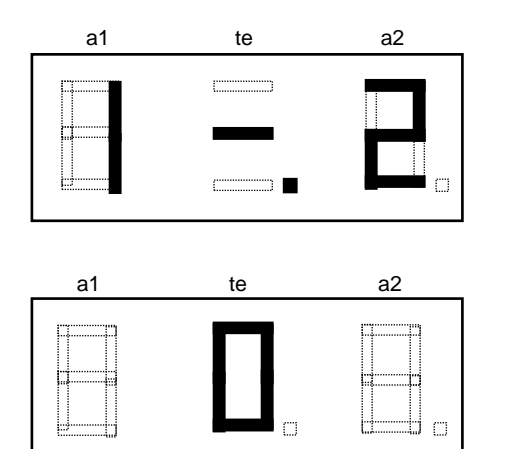

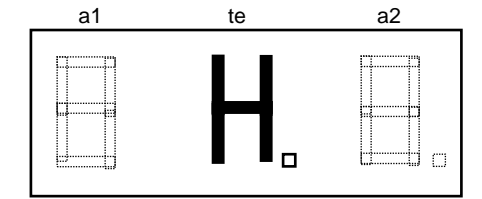

- **O** = Selbstoptimierung aktiv (**O**pt.)
- H = Stellerbetrieb (Hand) Dez.-Pkt. blinkt entspr. dem ausgegebenen Stellgrad

Die Symbole in Element "te" (Temperaturtendenzanzeige) sind wie folgt zu interpretieren:

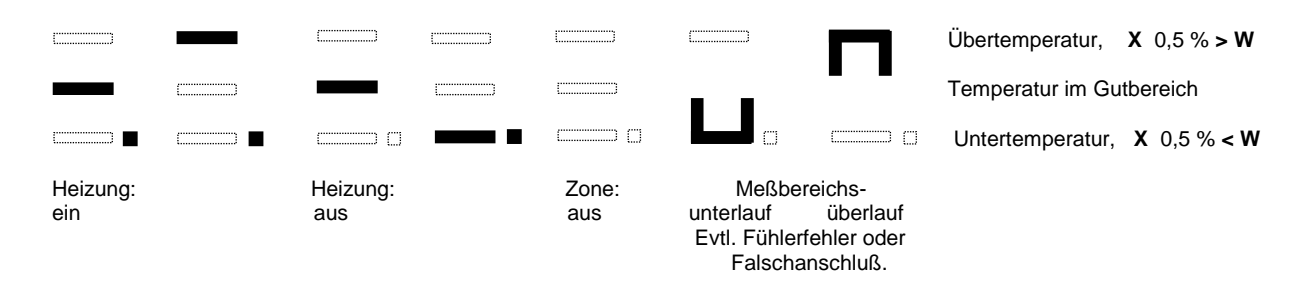

Der im Element "te" eingeblendete Dezimalpunkt signalisiert, daß der Stellausgang aktiviert (eingeschaltet) ist.

### **Bedienung**

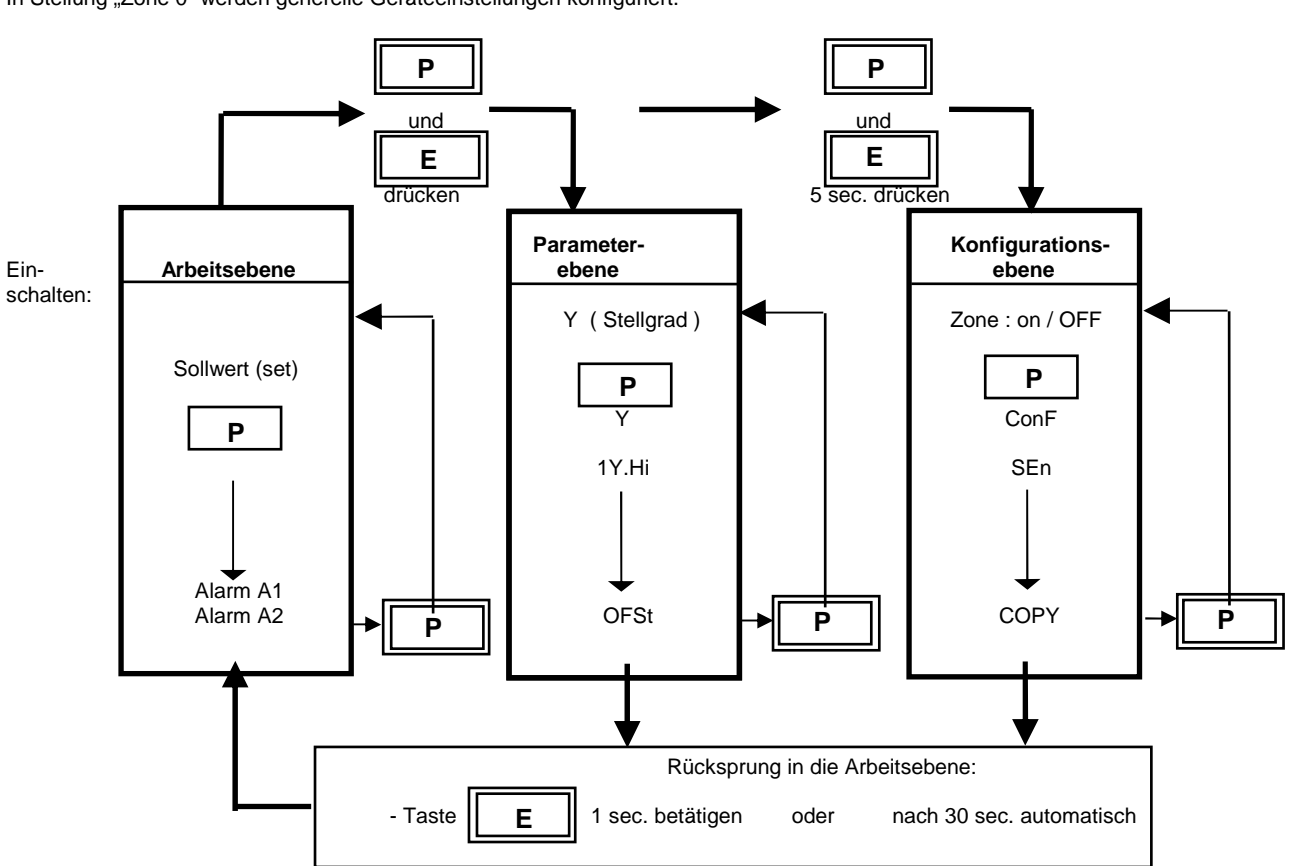

Die Bedienung des Reglers erfolgt für jede Regelzone über 3 Einstell- oder Bedienebenen.

In Stellung "Zone 0" werden generelle Geräteeinstellungen konfiguriert.

### Arbeitsebene (für jede Zone separat):

Hier werden Sollwert und Alarmwerte vorgewählt.

Der Sollwert wird, wie jeder andere Parameter auch, durch die Tasten "\_\_\_\_" / " \_\_\_" eingestellt. Jede Einstellung ist mit der Taste " E " zu bestätigen.

Durch Betätigung der Taste " P " können nacheinander die anderen Parameter (z.B. Alarmwerte) der Arbeitsebene aufgerufen und ebenfalls über die " " - Tasten eingestellt werden.

### Parameterebene (für jede Zone separat):

In der Parameterebene erfolgt die Anpassung des Reglers an die Regelstrecke und die Einstellung von Funktionskriterien. Man erreicht die Parameterebene durch gleichzeitiges Betätigen der Tasten "**P** " und " **E** ". Die Anwahl und die Einstellung der Parameter erfolgen wie in der Arbeitsebene beschrieben.

### Konfigurationsebene, Anwahl in "Zone 0":

Man erreicht die Konfigurationsebene durch ein ca. 5sec. langes, gleichzeitiges Betätigen der Tasten " P " und " E ". Bei Anwahl der Konfigurationsebene in Zone 0 werden generelle, für das gesamte Gerät (für alle Regelzonen) gültige Einstellungen vorgenommen.

### Diese sind unbedingt als Erstes vorzunehmen.

- Fühlerauswahl. D.h.: es können Kombinationen von Pt100- und Thermoelementanschlüssen programmiert werden.

- Alarmkonfiguration Schaltverhalten der Alarmrelais Funktion der Taste "F1".
- Bediensperre
- Schnittstellendaten
- Heizstromüberwachung

### Konfigurationsebene, Anwahl in "Zonen 1...n":

Man erreicht die Konfigurationsebene durch ein ca. 5sec. langes, gleichzeitiges Betätigen der Tasten " P " und " E ". In Ihr werden generelle Funktionskriterien der jeweiligen Regelzone (des Einzelreglers) programmiert.

- Reglerkonfiguration - Fühlerkonfiguration, Meßbereiche - max. und min. Sollwerteinstellbereich In jeder Konfigurationsebene ist eine Kopierfunktion vorhanden.

Mit deren Hilfe können die in der angewählten Zone eingegebenen Parameter auf andere Zonen kopiert werden.

# KONFIGURATIONSEBENE, generelle Einstellungen (wähle Zone 0 und drücke "P" und "E" ca. 5 Sek.)

| Anzeige<br>"PARAMETER"                                                                               | Parameter-<br>bezeichnung                                                                                                    | Einstellbe<br>"SET"                                                                                                    | ereich Display                                                                                                    |
|----------------------------------------------------------------------------------------------------|----------------------------------------------------------------------------------------------------|----------------------------------------------------------------------------------------------------|----------------------------------------------------------------------------------------------------|
| P - tc                                                                                               | Fühleranschlüsse<br>(Pt100 / ThermoelemMix)                                                                                                    | - 6<br>- 8<br>2 x<br>4 x<br>6 x<br>6 -<br>8 -                                                                                               | kein Pt100-Anschlußalle 6 Zonen:Thermoelementanschlußkein Pt100-Anschlußalle 8 Zonen:ThermoelementanschlußZonen 1 - 2: Pt100andere Zonen:ThermoelementZonen 1 - 4: Pt100andere Zonen:ThermoelementZonen 1 - 6: Pt100andere Zonen:Thermoelementalle 6 Zonen:Pt100-Anschlußandere Zonen:alle 8 Zonen:Pt100-AnschlußThermoelement                                                                    |
| Co.A1                                                                                                | Alarm 1-Konfiguration<br>(wirkt auf Relais A1)                                                                                                    | OFF<br>1<br>2<br>3<br>4<br>5<br>6<br>7<br>8<br>9                                                                                            | Alarm OFF, keine Alarmmeldung(Werkseinst.)Signalkontakt:aus-einGrenzkontakt:aus-ein-Limitkomparator:aus-ein-ausSignalkontakt:ein-ausGrenzkontakt:ein-ausLimitkomparator:ein-ausLimitkomparator:ein-ausLimitkomparator:ein-ausLimitkomparator:ein-aus-einLimitkomp. m. Bereitschaftsverhalten:aus-ein; siehe Seite 11Heizstromüberwachung, Grenzkontakt:ein-aus; siehe Seite 11                    |
|                                                                                                    | Jeder Alarmkontakt arbeite<br>Alarmwerte arbeiten auf dies<br>Die gewählte Konfiguration o<br>Es ist unbedingt darauf zu a<br>Meß- und Regelbereichs lieg<br>Bei programmierter Sollwert<br>Limitkomparator) den aktuel<br>Bei Fühler- und Leitungsfehl<br>Alarmkontakte bieten keinen<br>Gegebenenfalls empfiehlt sin | et als Sami<br>sen Kontaki<br>gilt für alle Z<br>chten, daß<br>gen.<br>rampe werd<br>len Ramper<br>er reagierer<br>schutz ge<br>ch der Eins | melalarm für alle Regelzonen. Alle unter z.B. A1 programmierten<br>t.<br>Zonen.<br>alle Schaltpunkte der Alarmkontakte innerhalb des gewählten<br>den die sollwertbezogenen Alarmwerte (Signalkontakt,<br>insollwerten nachgeführt.<br>in die Alarme wie bei Meßbereichsüberlauf. (s. Fehlermeldungen)<br>igen alle Fehlermöglichkeiten.<br>satz eines zweiten, unabhängigen Überwachungsgerätes. |
| Signalkontakte w<br>Sollwert eingeget<br>LED - Schaltverl                                            | erden relativ zum gewählten<br>ben und angezeigt.<br>halten: Konfig<br>Signalwert                                                                                                    | guration:                                                                                                    | Grenzkontakte (u.a. Heizstromüberwachung) werden als<br>absolute Werte eingegeben und angezeigt.<br>LED - Schaltverhalten: Konfiguration:<br>Grenzwert                                                                                                    |
| aus                                                                                                  | ein                                                                                                    | 1                                                                                                    | aus ein 2, 8                                                                                                    |
| SOLI                                                                                                 | LWERT                                                                                                    |                                                                                                    |                                                                                                    |
| Der Limitkompara<br>ten Sollwert einge<br>eingestellte Wert<br>des Sollwertes wi<br>LED - Schaltverl | ator wird relativ zum gewähl-<br>egeben und angezeigt. Der<br>ist unterhalb und oberhalb<br>irksam.<br>halten: Konfig                                                                                                    | uration:                                                                                                    | Beim Limitkomparator mit Bereitschaftsverhalten<br>ist das Alarm-Relais nach dem Einschalten des<br>Reglers angezogen. Es fällt erst dann wieder ab,<br>wenn der Istwert einmal den Gutbereich erreicht<br>hat und diesen dann wieder verläßt.<br>LED - Schaltverhalten:<br>Limitbereich<br>ein                                                                                                   |
| ein                                                                                                  | aus ein SOLLWERT I                                                                                                    | 6<br>STWERT                                                                                                    | SOLLWERT ISTWERT                                                                                                    |

| Anzeige<br>"PARAMETER" | Parameter-<br>bezeichnung                   | Einstellbereich Dis<br>"SET" | splay                                                                                         |
|------------------------|---------------------------------------------|------------------------------|-----------------------------------------------------------------------------------------------|
| rE.A1                  | Schaltverhalten Relais A1                   | dir                          | ein = Meldung "1" ein , Relais "angezogen"<br>aus = Meldung "1" aus , Relais "abgefallen"     |
|                        |                                             | inv                          | ein = Meldung "1" ein , Relais "abgefallen"<br>aus = Meldung "1" aus , Relais "angezogen"     |
| Co.A2                  | Alarm 2-Konfiguration (wirkt auf Relais A2) | Einstellu                    | ing und Wirkung: siehe Co.A1 (Alarm 1-Konfiguration)                                          |
| rE.A2                  | Schaltverhalten Relais A2                   | dir                          | ein = Meldung " 2 " ein , Relais "angezogen"<br>aus = Meldung " 2 " aus , Relais "abgefallen" |
|                        |                                             | inv                          | ein = Meldung "2" ein , Relais "abgefallen"<br>aus = Meldung "2" aus , Relais "angezogen"     |

### **OPTION: Heizstromüberwachung**

Die folgenden Parameter werden nur angezeigt, wenn die Heizstromüberwachung wie folgt beschrieben, aktiviert ist:

| Überwachung durch Relais A1: | Alarmkonfigurationsparameter Co.A1 | auf Kennziffer 8 oder 9 programmieren. |
|------------------------------|------------------------------------|----------------------------------------|
| Überwachung durch Relais A2: | Alarmkonfigurationsparameter Co.A2 | auf Kennziffer 8 oder 9 programmieren. |

In beiden Fällen wird der zu überwachende Heizstromwert als Absolutwert in der Arbeitsebene eingestellt. Siehe: Arbeitsebene, Parameter "A1" oder "A2".

Dabei ist zu beachten, daß evtl. Netzspannungsschwankungen (Absenkungen) nicht zu einem Unterschreiten des zu überwachenden Heizstromwertes führen, da ansonsten eine Alarmsignalisierung ausgelöst wird.

Wird dieser Heizstromwert unterschritten, so erfolgt die Alarmmeldung (Schalten des Relais) bei entsprechender Programmierung des Parameters "dL.Ax" zeitverzögert, damit eine eventuelle Fehlmessung oder Störspitzen keine unberechtigten Alarmmeldungen auslösen.

Bei Netz-ein erfolgt eine automatische Alarmmeldungsunterdrückung, bis die Heizströme aller eingeschalteten Zonen erstmalig komplett erfaßt sind.

Die hier beschriebene Überwachungsfunktion und die möglichen Einstellungen wirken sich auf alle angeschlossenen Heizzonen aus.

| Anzeige<br>"PARAMETER" | Parameter-<br>bezeichnung                                                         | Einstellbereich Display<br>"SET"        |                                                                                                    |
|------------------------|-----------------------------------------------------------------------------------|-----------------------------------------|----------------------------------------------------------------------------------------------------|
| dL.A1                  | Zeitverzögerung A1<br>Wenn Alarmrelais A1 für<br>Heizstromüberwachung<br>gewählt. | 5 Stufen<br>OFF= keine Zeitverzögerung  | Einstellung und Anzeige in Sekunden.<br>Die Stufen werden intern nach der folgenden<br>Formel berechnet:<br>$dL = Zn \times Cu.CY \times F$<br>dL = Zeitverzögerung<br>Zn = Anzahl der eingeschalteten Zonen<br>F = Verzögerungsfaktor, interner Wert<br>Werkseinstellung: OFF |
| dL.A2                  | Zeitverzögerung A2<br>Wenn Alarmrelais A2 für<br>Heizstromüberwachung<br>gewählt. | 5 Stufen.<br>OFF= keine Zeitverzögerung | Siehe "dL.A1"                                                                                                    |

| Anzeige<br>"PARAMETER" | Parameter-<br>bezeichnung                                               | Einstellbereich Display<br>"SET"                                                                                                    |                                                                                                    |  |  |  |  |
|------------------------|-------------------------------------------------------------------------|----------------------------------------------------------------------------------------------------|----------------------------------------------------------------------------------------------------|--|--|--|--|
| Cu.CY                  | Stromerfassungsintervall                                                | 1 60 sec.                                                                                                    | Zeit zwischen den zwei Strommessungen zweier aufeinanderfolgender Regelzonen.                                                                                                    |  |  |  |  |
| C x.x                  | Min. Reststromschwelle<br>und Reststromanzeige<br>mit Dauerstromanzeige | OFF; 0,099,9 A<br>Zusätzlich weisen SSR`s (ir<br>immer einen gewissen Rests<br>Diese Ströme addieren sich<br>dauerhaften Reststromfluß f<br>Der aktuelle Reststrom wird<br>Im Display "SET" kann eine<br>überschritten werden muß, o<br>berücksichtigt wird und nur<br>Wird ein Dauerstrom in eine<br>blinkende Anzeige "Er.Cu" w<br>Die Zone, in der der Dauerst<br>Überprüfung der aktuellen T<br>In diesem Fall erfolgt jedoch<br>Tendenz- u. Alarmzustandsa<br>Reststrom: 0,2A<br>Reststromschwelle: 1,0A | Überwachung der Heizkreise auf einen evtl.<br>Dauerstrom (durchlegierte Halbleiterrelais).         besonders wenn sie RC-beschaltet sind) in der Regel<br>om auf.         nd können in der Summe zu einem<br>nren.         n Display "PARAMETER" angezeigt.         eststromschwelle programmiert werden, die<br>mit dieser Reststrom bei der Alarmüberwachung nicht<br>in tatsächlich fließender Dauerstrom gemeldet wird.         Zone erfaßt, so wird dies über das Alarmrelais und die<br>eine Stromwertunterschreitung gemeldet.         m gemessen wird, kann durch<br>nperaturistwerte ermittelt werden (Istwert zu hoch).         eine besondere Kennung über die<br>zeige .         C       0.2         PARAMETER       SET |  |  |  |  |
|                        |                                                                         | Dauerstrom in einer Zone er<br>Fehlermeldung blinkend:                                                                                                    | faßt.<br>Er. Cu<br>PARAMETER SET                                                                                                    |  |  |  |  |

| Anzeige<br>"PARAMETER" | Parameter-<br>bezeichnung                              | Einstellbereich Di<br>"SET"                                 | Einstellbereich Display<br>"SET"                                                                                                    |  |  |  |
|------------------------|--------------------------------------------------------|-------------------------------------------------------------|----------------------------------------------------------------------------------------------------|--|--|--|
| Co.F1                  | Funktion d. Taste F1                                   | OFF<br>OPt<br>Y<br>Led.t                                    | keine Funktion<br>Selbstoptimierung über die Taste "F1" ein- und<br>ausschaltbar (für die angewählte Zone).<br>Stellgradanzeige aller Zonen während der Betätigung von "F1".<br>Anzeige im Feld "PARAMETER": Y<br>LED-Test. Alle Anzeigeelemente "ein", wenn "F1" betätigt<br>wird.                                       |  |  |  |
| LOC                    | Bediensperre                                           | OFF<br>P C<br>n.SP1<br>ALL<br>Die mit<br>aber nic<br>werden | keine Bediensperre<br>Parameter- und KonfEbene gesperrt<br>Alle Parameter außer Sollwert 1 gesperrt (not SP1)<br>Alle Parameter gesperrt<br>"LOC" gesperrten Parameter können angewählt und gelesen,<br>cht verändert werden. Diese Einstellung kann nicht mehr verändert<br>t, wenn der ext. Kontakt K2 geschlossen ist. |  |  |  |
| Zo.OF                  | <b>Zonenoffset</b><br>(Nummerierung der<br>Regelzonen) | OFF<br>1 - 91 (8-Zo.)<br>1 - 93 (6-Zo.)                     | Keine Offsetvorwahl. Zonenanzeige: 1-6 oder 1-8<br>Zonen werden mit vorgewähltem Offset durchnummeriert.<br>Beisp.: Zo.OF = 1 -> Zonenanzeige: 2-7 oder 2-9<br>Zo.OF = 4 -> Zonenanzeige: 5-10 oder 5-12                                                                                                    |  |  |  |

ſ

Г

| Die folgenden Par<br>RS232, RS485, 0/ | ameter sind nur relevant, wen<br>20mA. | n das Gerät mit eine                                                                                                    | r ser. Schnittstelle ausgerüstet ist:                                                                                                    |
|---------------------------------------|----------------------------------------|----------------------------------------------------------------------------------------------------|----------------------------------------------------------------------------------------------------|
| Prot                                  | Protokollvorwahl                       | ELO<br>IbS                                                                                                    | ELOTECH-Standardprotokoll<br>Gateway-Protokoll gültig für InterBus-S<br>Nur mit RS 485 – Schnittstelle (Schlüssel-Nr.: 4)                                                                                                    |
| Adr                                   | Geräteadresse                          | 1 255<br>Unter dieser Adres<br>wenn er mit einer<br>Jeder Regler muß<br>An einen RS485-E                                                                                                    | (Werkseinstellung: 1)<br>se spricht ein übergeordneter Rechner den Regler an,<br>Schnittstelle ausgerüstet ist.<br>eine eigene Adresse haben.<br>sus können max. 32 Geräte angeschlossen werden.                                                             |
| For                                   | Datenformat                            | 7E1       7 da         7o1       7 da         7E2       7 da         7o2       7 da         7n2       7 da         8E1       8 da         8o1       8 da         8n1       8 da         8n2       8 da         Mit diesem Param | ta, even, 1 stopbit<br>ta, odd, 1 stopbit<br>ta, even, 2 stopbit<br>ta, odd, 2 stopbit<br>ta, none, 2 stopbit<br>ta, even, 1 stopbit<br>ta, odd, 1 stopbit<br>ta, none, 1 stopbit InterBus-S<br>ta, none, 2 stopbit<br>eter wird das Datenformat festgelegt. |
| bAud                                  | Baudrate                               | OFF; 0,3 9,6 kB<br>Die Baudrate beze<br>mit der ein bit vom<br>InterBus-S = 9,6 k                                                                                                    | aud (Werkseinstellung: 9,6)<br>ichnet die Übertragungsgeschwindigkeit,<br>Sender zum Empfänger übertragen wird.<br>Baud                                                                                                    |
|                                       | Einzelheiten:                          | Siehe: - sep. So<br>- sep. So                                                                                                    | hnittstellenbeschreibung: ELOTECH - Standard-Protokoll<br>hnittstellenbeschreibung: Gateway: M-IBS-5                                                                                                    |

٦

| Die folgenden Parameter sind nur relevant, wenn das Gerät mit einer CANopen-Schnittstelle ausgerüstet ist: |                        |                                                                                                    |                                                                                                    |                         |  |
|----------------------------------------------------------------------------------------------------|------------------------|----------------------------------------------------------------------------------------------------|----------------------------------------------------------------------------------------------------|-------------------------|--|
| Adr                                                                                                    | Geräteadresse          | 1 127<br>Jedes Gerät muß eine eiger                                                                                                    | ne Adresse haben.                                                                                                    | (Werkseinstellung: 1)   |  |
| bAud                                                                                                    | Baudrate               | 10, 20, 50, 100, 125, 250, 500 k, 1M Baud (Werkseinstellung: 20)<br>Die Baudrate bezeichnet die Übertragungsgeschwindigkeit,<br>mit der ein bit vom Sender zum Empfänger übertragen wird.                                                                       |                                                                                                    |                         |  |
|                                                                                                    | CANopen-Spezifikation: | CANopen Master:<br>CANopen Slave:<br>Extended Boot-up:<br>Minimum Boot-up:<br>COB ID Distribution:<br>Node ID Distribution:<br>No. of POD's:<br>PDO Modes:<br>Variable PDO mapping:<br>Emergency message:<br>Life guarding:<br>No. of SDO's:<br>Device Profile: | no<br>yes<br>no<br>yes; default via SD<br>no; via device key<br>0RX, 1TX<br>async.<br>no<br>yes<br>yes<br>1RX, 1TX<br>CiA DS-404 | O<br>⁄board             |  |
| Einzelheiten:                                                                                              |                        | Siehe: CANopen Device Pr                                                                                                    | rofile CiA DS-404; EL                                                                                                    | OTECH Object Dictionary |  |

| Die folgenden Parameter sind nur relevant, wenn das Gerät mit einer PROFIBUS DP - Schnittstelle ausgerüstet ist. |               |                                                                                                    |  |
|----------------------------------------------------------------------------------------------------|---------------|----------------------------------------------------------------------------------------------------|--|
| rEMO                                                                                                    | Remotebetrieb | OFF Handbedienung / Vorortbedienung möglich<br>on Der Regler wird nur über den Profibus gesteuert.<br>Keine Vorortbedienung möglich. In dem linkem<br>Digit der Zonenanzeige wird ein "r" angezeigt.                                                                                                    |  |
| Adr                                                                                                    | Geräteadresse | 1 255                                                                                                    |  |
| bAud                                                                                                    | Baudrate      | Die Baudrate wird automatisch erkannt und angezeigt. Sie ist nicht einstellbar.                                                                                                    |  |
|                                                                                                    |               | ndEt       Keine Baudrate erkannt         12 n       12 MBaud         6 n       6 MBaud         3 n       3 MBaud         1,5 n       1,5 MBaud         500       500 kBaud         187,5       187,5 kBaud         93,75       93,75 kBaud         45,45       45,45 kBaud         19,2       19,2 kBaud         9,6       9,6 kBaud |  |
|                                                                                                    | Einzelheiten: | Siehe: - sep. Beschreibung: ELOTECH – Profibus DP                                                                                                    |  |
|                                                                                                    |               |                                                                                                    |  |

21xx EL.xx Prüfziffer Keine Funktion Ende der Konfigurationsebene

## KONFIGURATIONSEBENE, für die Zonen 1.... 6/8 jeweils separat einstellbar (wähle Zone n und drücke "P" und "E" ca. 5 Sek.)

| Anzeige<br>"PARAMETI                 | Parameter-<br>ER" bezeichnung                                                                                                    | Einstellber<br>"SET"                                                                   | reich Display                                                                                                    |                                                                                                    |                                                                                         |                                                          |
|--------------------------------------|----------------------------------------------------------------------------------------------------|----------------------------------------------------------------------------------------|----------------------------------------------------------------------------------------------------|----------------------------------------------------------------------------------------------------|-----------------------------------------------------------------------------------------|----------------------------------------------------------|
| ZonE                                 | Zonenabschaltung                                                                                                    | OFF<br>on                                                                              | Meß- oder Regelz<br>Meß- oder Regelz                                                                                                   | one außer Betrieb<br>one in Betrieb                                                                                                   |                                                                                         |                                                          |
| ConF                                 | Reglerkonfiguration                                                                                                    | 2P h<br>2P c<br>2Pnc<br>diSP                                                           | Zweipunktregler:<br>Zweipunktregler:<br>Zweipunktregler:<br>Zone arbeitet als A                                                        | "Heizen" (Werkse<br>"Kühlen"<br>"Kühlen" , mit nic<br>Anzeiger, keine Reg                                                             | inst.)<br>htlinearer Kenn<br>lelfunktion                                                | linie                                                    |
| SEn                                  | Fühlerkonfiguration                                                                                                    | P1 ℃<br>P1 〒<br>P2 ℃<br>P2 〒<br>P4 ℃<br>P4 〒<br>P8°℃                                   | Pt 100,<br>Pt 100,<br>Pt 100,<br>Pt 100,<br>Pt 100,<br>Pt 100,<br>Pt 100,                                                              | 0,0 99,9<br>32 212<br>-100 200<br>-148 392<br>0400<br>32752<br>0800                                                                   | ଂ<br>୮<br>୯<br>୮<br>୯ (Werkse<br>୮<br>୯                                                 | sinst.)                                                  |
|                                      |                                                                                                    | oder: wen<br>L4 ℃<br>L4 뚜<br>L8 ℃<br>J8 ℃<br>n1 ℃                                      | n Thermoelementa<br>T/C Fe-CuNi (L<br>T/C Fe-CuNi (L<br>T/C Fe-CuNi (L<br>T/C Fe-CuNi (L<br>T/C NiCr-Ni (K                             | anschluß gewünsch<br>.), 0400<br>.), 32752<br>.), 0800<br>), 0800<br>), 0999                                                          | it ist (s. Parame<br>ເ<br>ເ<br>ເ<br>ເ<br>ເ<br>ເ<br>ເ<br>ເ<br>ເ<br>ເ<br>ເ<br>ເ<br>ເ<br>ເ | eter "P - tc" Seite 10 )                                 |
|                                      | Wird die Fühlerkonfiguratior<br>neu eingestellt werden.<br>Sollwert 1, Sollwert 2: auf S<br>Untere Sollwertbegrenzung:<br>Sollwert-Rampe steigend/fa<br>Istwertoffset: auf OFF;       | n geändert, s<br>SP.Lo<br>: auf Meßber<br>Ilend: auf Of                                | so werden folgende<br>reichsanfang;<br>FF;                                                                                             | e Parameter zurück<br>Obere Sollwertbe<br>Alarmwerte: auf C                                                                           | gesetzt und mü<br>grenzung: auf N<br>DFF;                                               | ssen vom Anwender<br>Ießbereichsende.                    |
| OPTION: Fc<br>Si<br>Di<br>Be<br>unit | olgende Parameter sind nur für die Z<br>e dienen der Konfiguration des Anze<br>e Differenz zwischen Anzeigebereic<br>si Verstellung des einen Wertes wird<br>Anzeige: physik. Einheit | Zonen d1 und<br>eigebereiche<br>chsanfang un<br>d der andere<br>Einblendu<br>"Paramete | d d2 verfügbar. 0<br>es der Analogeingä<br>nd -ende muß min.<br>ggf. automatisch a<br>ng von verschiede<br>er". ( OFF, °C, °F, b       | 10VDC-Eingang.<br>nge d1 und d2.<br>100 und kann max<br>angepaßt.<br>nen Kurzzeichen fü<br>oAr, rot, rPM, AMP,                        | . 2000 Einheite<br>r phys. Größen<br>A, MA, volt, C                                     | n betragen.<br>im Display<br>DHM, %, SEC, H2,)           |
| A.dP<br>rA.Hi<br>rA.Lo               | Kommastellen<br>Anzeigebereichsende<br>Anzeigebereichsanfang                                                                                                    | Im Display<br>0;1;2<br>rA.Lo 9<br>-1999                                                | y "Set" wird der ak<br>9999<br>rA.Hi                                                                                                   | uelle Wert nochma<br>(Werkseinstellung<br>010 Vdc-Eingar<br>von rA.Lo rA.H                                                            | ls zusätzlich ein<br>g: 0)<br>ng entspr. einen<br>i                                     | ngeblendet.<br>n Anzeigeumfang                           |
| SP.Hi                                | <b>obere Sollwertbegrenzung</b><br>Einstellbereich: SP.Lo Me                                                                                                    | <b>g</b><br>eßbereichsei                                                               | In der Ar<br>nde                                                                                                    | beitsebene max. ei<br>(Werkse                                                                                                    | nstellbarer Soll<br>einstellung:400                                                     | wert.<br>C)                                              |
| SP.Lo                                | untere Sollwertbegrenzun<br>Einstellbereich: Meßbereich                                                                                                    | <b>g</b><br>Isanfang S                                                                 | In der Ai<br>SP.Hi                                                                                                    | beitsebene min. eir<br>(Werkse                                                                                                    | nstellbarer Sollv<br>einstellung: 0°C                                                   | vert.<br>)                                               |
| СОРҮ                                 | Kopierfunktion                                                                                                    | to 1 to ><br>Anwahl de<br>werden so<br>Betätigung<br><b>Beachten</b>                   | k (Kopiere<br>er Zone, auf die die<br>ollen. "to A": kopier<br>g der " <b>E</b> " - Taste ül<br>: Es könner<br>Sensoren<br>identisch s | auf Zone x)<br>e Konfigurations-Da<br>ren auf alle Zonen.<br>perträgt die Daten.<br>i jedoch nur Konfigu<br>(Pt100, Thermoele<br>ind. | ten der aktuelle<br>urationen kopier<br>m.) der entspre                                 | n Zone übertragen<br>t werden, wenn die<br>chenden Zonen |

| Anzeige   | Parameter |
|-----------|-----------|
| "Process" |           |

### Anfahrschaltung, Softstart (generell):

So.St

So. Y

So.SP

So.ti

Diese Funktion darf nur bei Ausrüstung des Gerätes mit bist. Spannungsausgängen aktiviert werden.

Zum langsamen Austrocknen von Wärmeträgern mit Magnesiumoxyd (Keramik) als Isolationsmaterial (z. B. Hochleistungsheizpatronen) wird der vom Regler nach dem Einschalten ausgegebene Stellgrad (heizen) während der Anfahrphase auf einen vorwählbaren Stellgrad begrenzt. Gleichzeitig wird die Taktfrequenz um den Faktor 4 erhöht. Hat der Istwert den Anfahrsollwert erreicht, so kann er für eine einstellbare Anfahrhaltezeit konstant gehalten werden.

Danach fährt der Regler auf den jeweils gültigen Sollwert.

Hierdurch erfolgt ein gleichmäßigeres und langsameres Aufheizen.

Dazu ist als Stellausgang der bistabile Spannungsausgang zu wählen. Dieser steuert ein nachgeschaltetes SSR.

Ist die temperaturabhängige Anfahrschaltung in Betrieb, so kann die Selbstoptimierung während dieser Zeit nicht aufgerufen werden (Er.OP).

Ist eine Sollwertrampe programmiert, so ist diese während der Dauer der temperaturabhängigen Anfahrschaltung außer Betrieb.

Die Anfahrschaltung ist wirksam, wenn: - der Parameter "1 P" (Xp) ≥ 0,1 % programmiert wird.

- der Regler eingeschaltet wird und der aktuelle Istwert < (So.SP - 5% v. Meßbereich) ist.

- der aktuelle Istwert unter einen Wert von < (So.SP - 5% v. Meßbereich) absinkt.

Die Anfahrschaltung kann für jede Zone individuell gewählt und eingestellt werden.

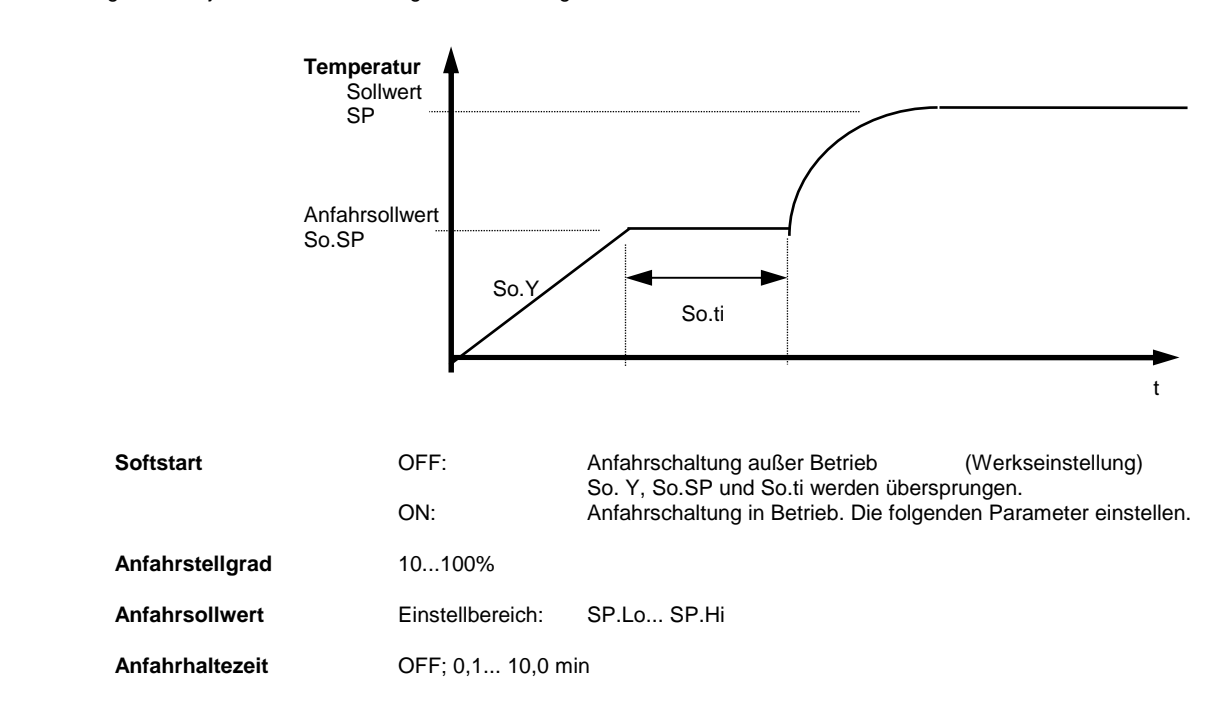

| Anzeige<br>"Process" | Parameter                         | Einstellbereich Display<br>"Set"                                                                                                    |                                                                                                    |  |  |  |
|----------------------|-----------------------------------|----------------------------------------------------------------------------------------------------|----------------------------------------------------------------------------------------------------|--|--|--|
| HAnd                 | Handstellgrad<br>(Stellerbetrieb) | OFF, Auto, MAn                                                                                                    | (Werkseinstellung: OFF)                                                                                                    |  |  |  |
|                      |                                   | Betriebsart "OFF":<br>Reglerbetrieb, kein Stellerbetrieb mö                                                                                                    | Betriebsart "OFF":<br>Reglerbetrieb, kein Stellerbetrieb möglich                                                                                                    |  |  |  |
|                      |                                   | Betriebsart "Auto":<br>Der Regler schaltet bei Fühlerfehler<br>und gibt den zuletzt gültigen Regel-S                                                                                                    | automatisch auf "Stellen" um<br>Stellgrad als Stellsignal aus.                                                                                                    |  |  |  |
|                      |                                   | Istwertanzeige, (process):<br>Sollwertanzeige, Displays 18:                                                                                                    | Fehlermeldung Er.H oder Er.L.<br>An 1. Stelle ein "H" und dahinter der aktuelle,<br>einstellbare Stellgrad. H99 = 100%                                                                                                    |  |  |  |
|                      |                                   | Nach Anwahl der entsprechenden Z<br>manuell in Schritten von 1 % veränd<br>Anzeige im Display "PARAMETER":<br>Anzeige im Display "SET":                                                                                                    | one (Taste: Zone) läßt sich dieser Stellgrad<br>lern.<br>Y . HA<br>Akt. Stellgrad, 0100%<br>Änderung: "auf - ab"-Tasten + E-Taste.                                                                                                    |  |  |  |
|                      |                                   | In folgenden Fällen wird ein Stellgrad<br>- wenn der Stellgrad im Augenblick o<br>- wenn der Regler gerade eine Sollw<br>- wenn im Augenblick des Fühlerbru<br>> 0,25% v. Meßbereich ist,<br>- wenn Xp = 0 eingestellt ist oder<br>- wenn im Augenblick des Fühlerbru<br>Nach Behebung des Fühlerbruchs s<br>auf Automatik um und errechnet der<br>Über eine entsprechende Programm<br>kann eine zusätzliche Signalisierung | d von 0 % ausgegeben:<br>des Fühlerbruchs 100 % beträgt,<br>vertrampe abarbeitet,<br>chs die Regelabweichung<br>chs die Anfahrschaltung aktiv ist.<br>chaltet der Regler nach einigen Sekunden wieder<br>n zum Regeln erforderlichen Stellgrad.<br>nierung der Alarmkontakte<br>g bei Fühlerbruch erfolgen. |  |  |  |
|                      |                                   | Betriebsart "MAn":<br>Der Regler arbeitet jetzt nur als Stell                                                                                                    | ler. Die Regelung ist außer Betrieb.                                                                                                    |  |  |  |
|                      |                                   | Istwertanzeige, (process):                                                                                                    | Anzeige des aktuellen Istwertes.                                                                                                    |  |  |  |
|                      |                                   | Sollwertanzeige, Displays 18:                                                                                                    | An 1. Stelle ein "H" und dahinter der aktuelle,<br>einstellbare Stellgrad. H99 = 100%                                                                                                    |  |  |  |
|                      |                                   | Nach Anwahl der entsprechenden Z<br>manuell in Schritten von 1 % veränd<br>Anzeige im Display "PARAMETER":<br>Anzeige im Display "SET":                                                                                                    | one (Taste: Zone) läßt sich der Stellgrad<br>lern.<br>Y . HA<br>Akt. Stellgrad, 0100%<br>Änderung: "auf - ab"-Tasten + E-Taste.                                                                                                    |  |  |  |

| PAF               | RAME                 | TEREBENE,                 | für die Zonen 1 6 /                                                                                                    | 8 jeweils separat einstellbar<br>( wähle Zone n und drücke "P" und "E" ca. 1 Sek. )                                                                                                    |
|-------------------|----------------------|---------------------------|----------------------------------------------------------------------------------------------------|----------------------------------------------------------------------------------------------------|
| Anzeige<br>"PARAN | /<br>ETER"           | Parameter-<br>bezeichnung | Einstellbereich Display<br>"SET"                                                                                                    |                                                                                                    |
| Y                 | Stellgra             | danzeige aktuell          | 0100 %<br>Über die Stellgradanzeige<br>kann nicht verändert werde<br>Negative Werte bedeuten:                                                                                                    | wird der augenblicklich errechnete Stellgrad angezeigt. Er<br>en. Die Anzeige erfolgt in Prozent der installierten Leistung.<br>"kühlen".                                                                                                    |
| 1Y.Hi             | Stellgra<br>"heizen  | dbegrenzung<br>"          | 0100 %<br>Eine Stellgradbegrenzung<br>der Regelstrecke benötigt.<br>Normalerweise sollte sie a<br>Die Stellgradbegrenzung g<br>als der max. zulässige (be<br><b>Achtung!</b><br>Die Stellgradbegrenzung v  | (Werkseinstellung: 100)<br>wird nur bei stark überdimensionierter Energieversorgung<br>ußer Betrieb sein (Einstellung: 100 %).<br>greift ein, wenn der vom Regler errechnete Stellgrad größer<br>grenzte) Stellgrad ist.<br>virkt nicht während der Selbstoptimierungsphase.                                                                                                 |
| 1 P               | Xp (Proj<br>"heizen  | pBereich)<br>"            | OFF; 0,1100,0 %<br>Bei Einstellung "OFF", wei                                                                                                    | (Werkseinstellung: 3,0)<br>ter mit Parameter "1 Sd".                                                                                                    |
| 1 d               | Tv (D-Ar<br>"heizen" | nteil)<br>"               | OFF; 1200 sec                                                                                                    | (Werkseinstellung: 30)                                                                                                    |
| 11                | Tn (l-An<br>"heizen' | teil)<br>"                | OFF; 11000 sec<br>Im Normalfall arbeitet der<br>bleibende Regelabweichur<br>phase.<br>Das Stellverhalten ist in se<br>a. ohne Rückführung, ein-a<br>b. P-Regler<br>c. PD-Regler<br>d. PI-Regler<br>e. PD/I | (Werkseinstellung: 150)<br>Regler mit PD/I-Stellverhalten. Das heißt, er regelt ohne<br>ng und weitgehend ohne Überschwingen in der Anfahr-<br>einer Struktur umschaltbar:<br>aus (bei Einstellung von: Xp = OFF)<br>(bei Einstellung von: Tv und Tn = 0)<br>(bei Einstellung von: Tv = 0)<br>(bei Einstellung von: Tv = 0)<br>(mod. PID)-Regler; Einstellung von P,d und I. |
| 1 C               | Schaltzy<br>"heizen' | /kluszeit<br>"            | 0,5240,0 sec<br>Mit Hilfe der Schaltzyklusz<br>Sie ist die Zeit, in der der F<br>- Bistab. Spannungsausgä<br>Schaltzykluszeit<br>- Relais-Ausgänge:<br>Schaltzykluszeit                                    | (Werkseinstellung: 1,0)<br>eit wird die Schalthäufigkeit des Stellgliedes bestimmt.<br>Regler einmal "ein" und einmal "aus" schaltet.<br>inge zur Ansteuerung von Halbleiterrelais (SSR):<br>0,510 sec.<br>> 10 sec.                                                                                                    |
| 1 Sd              | Schaltdi<br>Stellaus | ifferenz<br>gang "heizen" | Dieser Parameter ist nur b<br>Wenn: 1 P = Xp = OFF<br>OFF; 0,180,0 $\C$<br>OFF; 0,018,00 $\C$                                                                                                    | <ul> <li>bei Betrieb ohne Rückführung verfügbar.</li> <li>programmiert ist.<br/>(Werkseinstellung: 0,1)<br/>Bei Meßbereichen mit Komma stelle.</li> </ul>                                                                                                    |
|                   |                      |                           | SOL                                                                                                    | LWERI ISTWERT                                                                                                    |

| Anzeige     | Parameter-        | Einstellbereich Display             |  |
|-------------|-------------------|-------------------------------------|--|
| "PARAMETER" | bezeichnung       | "SET"                               |  |
| OPt         | Selbstoptimierung | OFF Selbstoptimierung außer Betrieb |  |

ON Selbstoptimierung auf Anforderung

Der Optimierungsalgorithmus ermittelt im geschlossenen Regelkreis die Kenndaten der Strecke und errechnet die in einem weiten Bereich gültigen Rückführungsparameter (Xp, Tv, Tn) und die Schaltzykluszeit (C =  $0.3 \times Tv$ ) eines PD/I-Reglers.

Die Optimierung erfolgt beim Anfahren kurz vor dem eingestellten Sollwert. Dieser muß min. 5 % des Meßbereichsumfangs betragen. Bei der Optimierung auf einem bereits erreichten Sollwert erfolgt zunächst eine Temperaturabsenkung um ca. 5 % vom Meßbereich, um die Streckenverstärkung optimal zu erfassen.

Selbstoptimierung aktiv: Sollwertanzeige blinkt im Wechsel mit "OPt" im Display "PARAMETER"

Der Optimierungsalgorithmus kann jederzeit durch Anwahl von **OPT=on** und nach Bestätigen mittels Taste "**E**" ausgelöst werden. Während des Optimierungsvorganges wird im Sollwertdisplay das Wort "OPt" im Wechsel mit dem Sollwert angezeigt. Nach Berechnung der Rückführungsparameter führt der Regler den Istwert auf den aktuellen Sollwert.

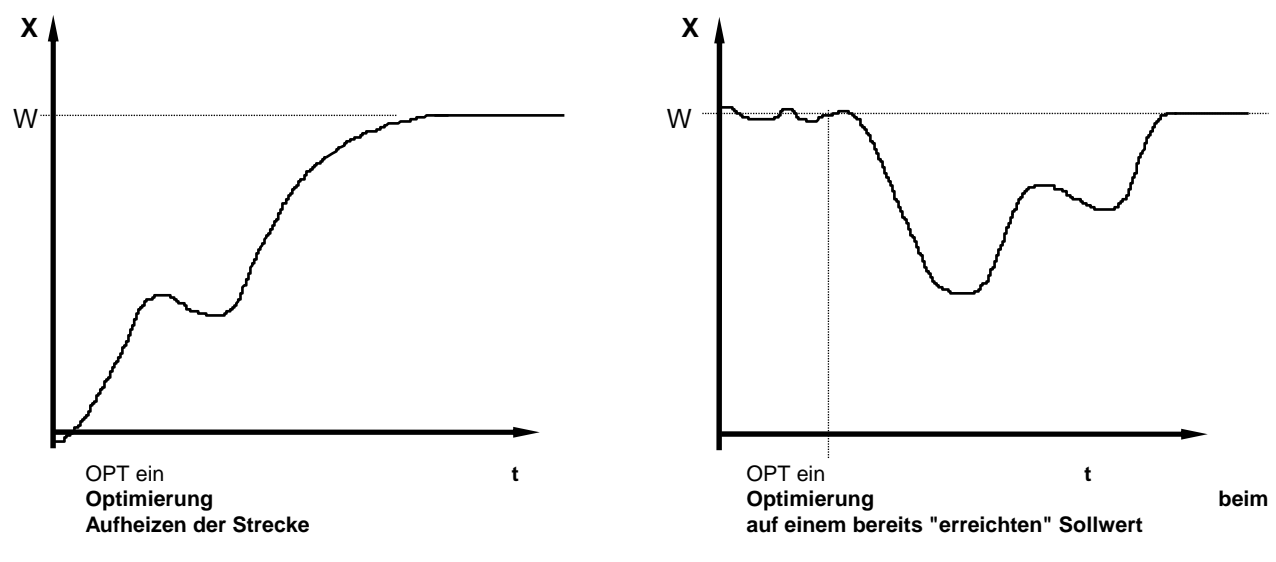

Durch Anwahl von OPT=OFF und Betätigen der "E"-Taste kann ein Optimierungsvorgang abgebrochen werden.

Die Selbstoptimierung kann auch (nach Anwahl der entsprechenden Zone) mittels der Taste "F1" aufgerufen und ausgeschaltet werden.

Dazu ist der Parameter "Co.F1" (Seite 12) auf "OPt" zu programmieren.

 OFSt
 Istwert-Offset
 - 99...OFF...100
 ℃ / F
 (Werkseinstellung: OFF)

 - 9,9..OFF..10,0
 ℃ / F

 Dieser Parameter dient der Korrektur des Eingangssignals.

Z. B. zur Korrektur eines Gradienten zwischen Meßstelle und Fühlerspitze, zum Leitungsabgleich bei 2-Leiter-Pt100 oder zur Korrektur der Regelabweichung bei P- oder PD-Stellverhalten. Bei Eingabe von z. B. +5 °C ist die wahre Temper atur am Fühler im ausgeregelten Zustand um 5 °C kleiner, als der Sollwert und der angeze igte Istwert.

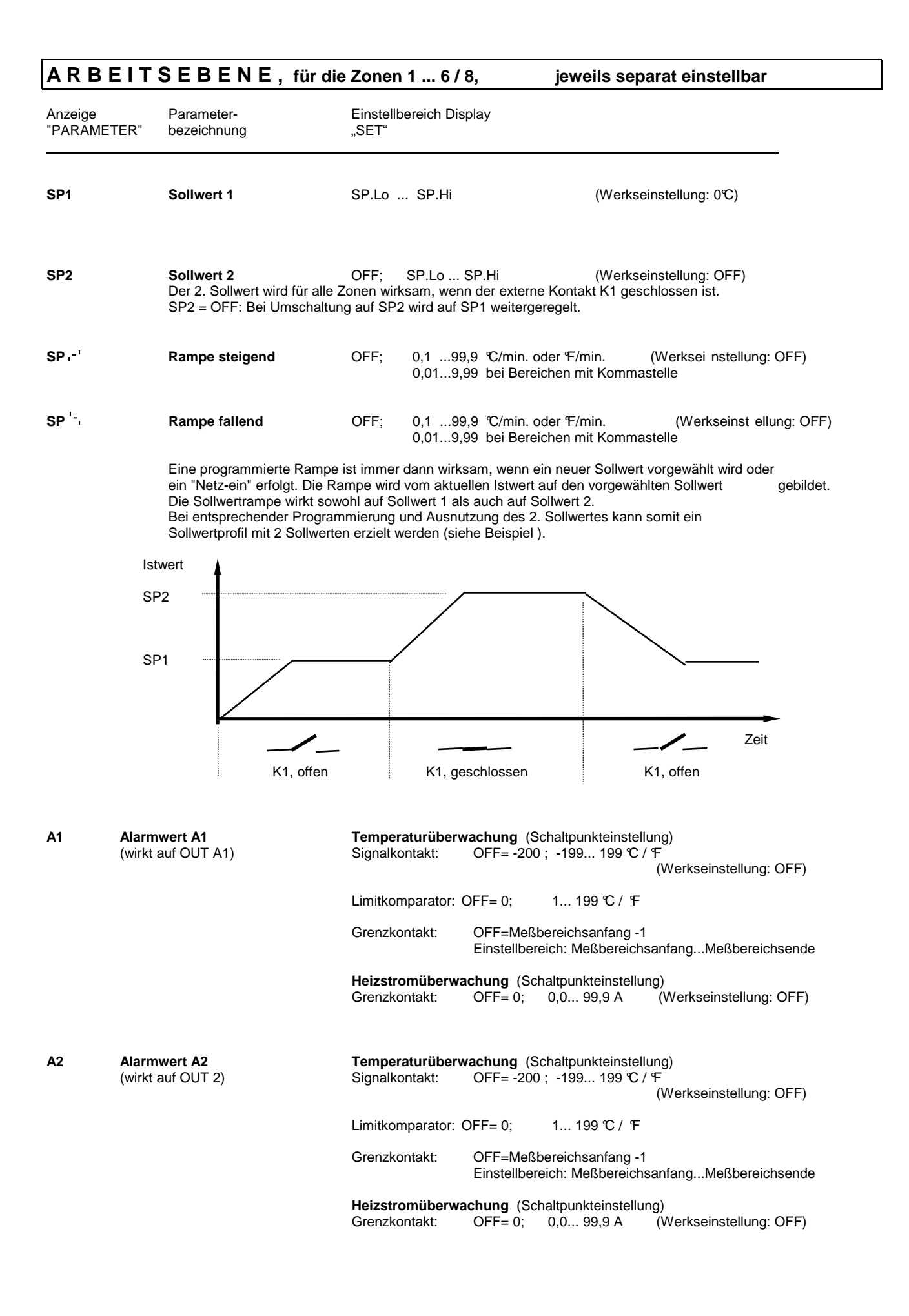

# **CANopen - Spezifikation**

| CANopen Master:<br>CANopen slave:<br>Exteded Boot-up:<br>Minimum Boot-up:<br>COB ID Distribution:<br>Node ID Distribution:<br>No of PDOs:<br>PDO Modes:<br>Variable PDO mapping:<br>Emergency Message:<br>Life guarding:<br>No. of SDOs: | N<br>Y<br>N<br>Y (Default, via SDO)<br>N (via device keyboard)<br>0RX, 1TX<br>async<br>N<br>Y<br>Y<br>1RX, 1TX |
|----------------------------------------------------------------------------------------------------|----------------------------------------------------------------------------------------------------|
| No. of SDOs:<br>Device Profile:                                                                                                    | 1RX, 1TX<br>CiA DS-404                                                                                         |
|                                                                                                    |                                                                                                    |

Beachten: Ein CAN-Netzwerk ist jeweils an seinen Enden mit je einem Abschlußwiderstand von 120 Ohm abzuschließen.

| Anschlüsse: | Steck-Klemmleiste | 93 | н |
|-------------|-------------------|----|---|
|             |                   | 94 | L |

Siehe auch: CANopen Device Profile. Object Dictionary Proposal CiA DSP-404 Objektverzeichnis f. ELOTECH-Mehrzonenregler (CAN-OB20-01-2000.DOC)

# Profibus- DP, allgemein

ELOTECH - Mehrzonentemperaturregler der Serien R2100 können mit einer Profibus-DP-Schnittstelle gem. EN 50170 ausgerüstet werden.

Über diese erfolgt die Übertragung der Prozeßdaten (Ist- und Sollwerte), sowie der Konfigurations- und Parameterdaten des Regelgerätes an den Profibus-Master (z. B. einen Industriecomputer oder eine SPS).

Der Ablauf einer Kommunikation wird immer vom Master (Computer oder SPS) gesteuert. Das Regelgerät (bestehend aus der entsprechenden Anzahl von Regelzonen) arbeitet als "Slave".

| Schnittstelle:      | RS485<br>Verdrillte und geschirmte 2-Draht-Leitung (siehe auch EN 50170, Kap. 2).                                                                                                    |
|---------------------|----------------------------------------------------------------------------------------------------|
| Netzwerk-Topologie: | Linearer Bus mit aktivem Busabschluß an beiden Enden.<br>Stichleitungen sind möglich (abhängig von dem verwendeten Kabeltyp<br>ist bei 3-12Mbit/sec. eine Gesamtstichleitungslänge von 1,5m und bei<br>1,5Mbit/sec. eine von 6,5m möglich). |

### Baudraten und Leitungslängen (ohne Repeater):

Die Baudrate wird durch den Master bestimmt und automatisch erkannt. Die maximale Leitungslänge ist von der verwendeten Übertragungsrate abhängig.

|                     | Baudr                 | ate                                             | Max. Leitungslänge               |                               |
|---------------------|-----------------------|-------------------------------------------------|----------------------------------|-------------------------------|
|                     | 9,6                   | kbit/sec.                                       | 1200m                            |                               |
|                     | 19,2                  | kbit/sec.                                       |                                  |                               |
|                     | 93,745                | 5 kbit/sec.                                     |                                  |                               |
|                     | 187,5                 | kbit/sec.                                       | 1000m                            |                               |
|                     | 500                   | kbit/sec.                                       | 400m                             |                               |
|                     | 1,5                   | Mbit/sec.                                       | 200m                             |                               |
|                     | 3 – 12                | Mbit/sec.                                       | 100m                             |                               |
|                     |                       |                                                 |                                  | -                             |
| Anschlüsse:         | Steck-Klemmleiste     | 90 GND                                          |                                  |                               |
|                     |                       | 91 VP +5V                                       |                                  |                               |
|                     |                       | 92 CNTR                                         |                                  |                               |
|                     |                       | 93 RxTxP                                        |                                  |                               |
|                     |                       | 94 RxTxN                                        |                                  |                               |
|                     |                       |                                                 |                                  |                               |
|                     | Die Anschlüsse (Sigr  | nale) VP und GND dienen l                       | ediglich zum Anschluß eines ex   | ternen                        |
|                     | Abschlußwiderstande   | es. Eine weitere Belastung                      | ist nicht zulässig.              |                               |
|                     |                       |                                                 |                                  |                               |
| Adressierung:       | Jedes Regelgerät hat  | t eine eigene Geräte- und r                     | nehrere Regelzonenadressen.      |                               |
|                     | Die Regelgerateadres  | sse 1125 wird entweder                          | uber frontseitig zu bedienende   | DIP-Schalter oder uber einen  |
|                     | Parameter eingestelli | . Eine Anderung der Einste                      | ellung wird erst nach Aus- und V | Viedereinschalten des Gerates |
|                     | ubernommen.           |                                                 | t - due - stade - a              |                               |
|                     | Es sind bis zu 32 Reg | geigerate in einem Segmer                       | nt adressierbar.                 |                               |
|                     | Mittels eines Repeate | ers konnen bis zu 127 Gera                      | ate angeschlossen werden.        | uton                          |
|                     | Die einzeinen Regeiz  | onen des Gerales werden                         | Innemaib des Protokolis aurgen   | Jien.                         |
| Pacandarhaitan      | Konfigurationakanal   | Tum Logon und Sabraibar                         | aller verfügberer Deremeter      |                               |
| Desonderneiten.     | - Konfiguriorbaro Pro | zum Lesen und Schleiber                         | i allei veriugbarei Farameter.   |                               |
|                     | - Konnyunerbare Pro   | zeisualerintouule.<br>2 zur Erkonnung von Fühle | und Systemfehlern                |                               |
|                     | - Einfache Anbindunge | an einen Industriecomput                        | er oder eine SPS                 |                               |
|                     |                       | g an einen muustneeemput                        |                                  |                               |
|                     |                       |                                                 |                                  |                               |
| Zustandsanzeige für | die Profibus-Kommu    | nikation auf dem linken [                       | Digit im Display: ZONE           |                               |
| j.                  |                       |                                                 |                                  |                               |
|                     | Dezimalpunkt aus:     | Profibus nicht angeschlo                        | ssen oder Master nicht aktiv.    |                               |
|                     | Dezimalpunkt blinkt   | : Master erkannt – warte a                      | auf Parametrierung.              |                               |
|                     | Dezimalpunkt ein:     | Data Exchange Modus                             |                                  |                               |
|                     |                       | <b>3</b>                                        |                                  |                               |
|                     | Befindet sich der Reg | ler im "REMOTE-Betrieb"                         |                                  |                               |
|                     | (Parameter rEMo -     | ON (sight Kap 7.1) so y                         | wird im Display ZONE ain 🥤 🕇 " a | ngozoiat                      |
|                     |                       |                                                 |                                  | ilgezeigt.                    |
|                     |                       |                                                 |                                  |                               |
|                     |                       |                                                 |                                  |                               |
|                     | 🛡                     |                                                 |                                  |                               |
|                     | ZONE                  |                                                 |                                  |                               |
|                     |                       |                                                 |                                  |                               |

Siehe auch: Elotech-Beschreibung Profibus-DP

# **Technische Daten**

| Eingang Pt 100 (DIN):                         | 2- oder 3-Leiterschaltung anschließbar.<br>Fühlerbruch- und Kurzschlußüberwachung sind vorhanden.<br>Fühlerstrom: $\leq 1 \text{ mA}$<br>Eichgenauigkeit: $\leq 0,2 \%$<br>Linearitätsfehler: $\leq 0,2 \%$<br>Umgebungstemperatureinfluß auf die Meßspanne: $\leq 0,01 \% / K$                            |
|-----------------------------------------------|----------------------------------------------------------------------------------------------------|
| Eingang Thermoelement:                        | Fühlerbruchsicherung und interne Vergleichsstelle sind eingebaut.<br>Ein Verpolungsschutz ist vorhanden.<br>Bis 50 Ohm Leitungswiderstand ist kein Abgleich nötig.<br>Eichgenauigkeit: $\leq 0,25$ %<br>Linearitätsfehler: $\leq 0,2$ %<br>Umgebungstemperatureinfluß auf die Meßspanne: $\leq 0,01$ % / K |
| Sollwertumschaltung:                          | Durch externen, potentialfreien Kontakt.<br>Schaltspannung: ca. 24 V DC, max. 1 mA<br>Die Umschaltung erfolgt zwischen SP1 und SP2 gleichzeitig für alle Zonen.                                                                                                    |
| Stellausgänge OUT 1 8:                        | Spannung, bistabil, 0/18 V dc, max. 10 mA, kurzschlußfest <b>oder</b><br>Relais, (Schließer) max. 250 V AC, 3 A bei cos-phi = 1                                                                                                    |
| Alarmausgänge A1 u. A2:                       | Relais, (Schließer) max. 250 V DC, 3 A bei cos-phi = 1                                                                                                    |
| 7-Segment-Anzeige:                            | Process: 10 mm rot, Set: 10 mm rot                                                                                                    |
| Ser. Schnittstelle (Option):                  | RS485 oder RS232 oder 0/20mA (Protokoll: Standard)<br>CANopen, CiA Device Profile DS-404<br>DeviceNet V2.0<br>Profibus DP, gem. EN 50170                                                                                                    |
| Datensicherung:                               | EAROM, Halbleiterspeicher                                                                                                    |
| CE - Kennzeichnung:                           | EMV gem. 89 / 336 / EWG<br>EN 50081-2, EN 50082-2                                                                                                    |
| Hilfsspannung:                                | Standard: 230 V AC, ± 10 %, 4862 Hz; ca. 10VA                                                                                                    |
| Elektrische Anschlüsse:                       | Steck-Klemmleisten, Schutzart IP 20 (DIN 40050), Isolationsgruppe C                                                                                                    |
| Zulässige Anwendungsbereiche:                 | Arbeitstemperaturbereich: $050$ °C / 32122 °FLagertemperaturbereich:-3070 °C / -22158° FKlim. Anwendungsklasse:KWF DIN 40040;entspr. 75 % rel. Feuchte i. Jahresmittel, keine Betauung                                                                                                    |
| Schalttafelgehäuse:                           | Format:192 x 96 mm (DIN 43700), Einbautiefe 122 mmSchalttafelausschnitt:186 +1,1 mm x 92 +0,8 mmGehäusematerial:Noryl, selbstverlöschend, nicht tropfend, UL 94-V1Schutzart:IP 20 (DIN 40050), Front:IP 50                                                                                                 |
| Gewicht:                                      | ca. 800 g                                                                                                    |
| Heizkreisüberwachung:                         |                                                                                                    |
| Stromwandler 1:1000:<br>( Zubehör, Typ M2000) | Durchsteckstromwandler zur Befestigung auf 35mm- Tragschiene<br>Anschlüsse zum Regelgerät über 2 x 6,3mm Flachstecker<br>Komplett auf Halter zur Tragschienenmontage (35mm) montiert.                                                                                                    |
| Stromüberwachungsbereich:                     | 0 max. 60,0A bei 1-phasigem Netz<br>0 max. 99,9 A bei 3-phasigem Netz.<br>Überwachung des Summenstroms der 3 Phasen pro Regelzone.<br>Netzspannungsschwankungen sind bei der Programmierung der Alarmsollwerte zu<br>berücksichtigen .                                                                     |
| Strommeßintervallzeit:                        | 160 Sekunden einstellbar<br>( Zeitabstand der Messung zwischen den Zonen )                                                                                                    |
| Alarmverzögerung:                             | einstellbar in Abhängigkeit von der Strommeßintervallzeit und der Anzahl der einge-<br>schalteten Zonen (minimal 8 Sekunden).                                                                                                    |

Technische Änderungen vorbehalten!

# FEHLERMELDUNGEN

| Anzeige Bec    | leutung                                                                                                    | ggf. Abhilfe                                                                                  |
|----------------|----------------------------------------------------------------------------------------------------|-----------------------------------------------------------------------------------------------|
| SP.Lo<br>SP.Hi | untere Sollwertbegrenzung erreicht<br>obere Sollwertbegrenzung erreicht                                                                                                    |                                                                                               |
| LOC            | Parametereinstellung ist blockiert (verboten)                                                                                                    | evtl. Blockierung aufheben                                                                    |
| Er.H<br>Er.L   | Meßbereichsüberlauf, Fühlerfehler.<br>Meßbereichsunterlauf, Fühlerfehler.                                                                                                    | Fühler und Leitung überprüfen<br>Fühler und Leitung überprüfen                                |
| Er.O           | Optimierungsfehler<br>Optimierungsbedingungen überprüfen.                                                                                                    | Fehlermeldung mit Taste "E" löschen.<br>Optimierung neu starten.                              |
| Er.SY          | Systemfehler<br>Fehlermeldung mit Taste "E" löschen.<br>Bei bleibendem Fehler Gerät zur Überprüfung ins                                                                                          | Parameter überprüfen.<br>Werk senden.                                                         |
| Er.Cu          | Dauerstromfluß in einem oder mehreren Laststror<br>Evtl. durchlegierte Halbleiterrelais.<br>Die Zone(n) in der ein Dauerstrom gemessen wird<br>Temperaturistwerte ermittelt werden (Istwert(e) z | nkreisen. Laststromkreise überprüfen.<br>I, kann durch Überprüfung der aktuellen<br>u hoch ). |
| Co.A1          | Alarmkonfiguration von Alarm 1 : OFF (aus)                                                                                                    | Keine Alarmüberwachung möglich                                                                |
| Co.A2          | Alarmkonfiguration von Alarm 2 : OFF (aus)                                                                                                    | Keine Alarmüberwachung möglich                                                                |
| -no-<br>-PA-   | Parameter ist in der angewählten Zone nicht verfü                                                                                                    | igbar                                                                                         |

## Montagehinweise

Es ist darauf zu achten, daß das hier beschriebene Gerät nur bestimmungsgemäß eingesetzt wird. Es ist für den Schalttafeleinbau vorgesehen.

Das Gerät ist so zu montieren, daß es vor unzulässiger Feuchtigkeit und starker Verschmutzung geschützt ist.

Der zugelassene Arbeitstemperaturbereich darf nicht überschritten werden.

# Die elektrischen Anschlüsse dürfen nur durch eine Fachkraft gemäß den örtlichen Vorschriften (u.a. VDE 0100) vorgenommen werden.

### Können bei Arbeiten spannungsführende Teile berührt werden, so ist das Gerät 2polig vom Netz zu trennen.

Es dürfen nur Meßwertgeber entsprechend dem vorprogrammierten Bereich angeschlossen werden. Bei Thermoelementanschluß muß die Ausgleichsleitung bis zur Reglerklemme verlegt werden. Meßwertgeberleitungen und Signalleitungen (z. B. Logikausgangsleitungen) sind räumlich getrennt (möglichst nicht parallel) von Steuer- und Netzspannungsleitungen (Starkstromleitungen) zu verlegen. Zur Einhaltung der CE-Konformität sind abgeschirmte Meßwertgeber- und Signalleitungen zu verwenden. Eine räumliche Trennung zwischen dem Gerät und induktiven Verbrauchern wird empfohlen. Schützspulen sind durch parallelgeschaltete, angepaßte RC-Kombinationen zu entstören. Steuerstromkreise (z. B. für Schütze) sollen nicht an den Netzanschlußklemmen des Gerätes angeschlossen werden. Schaltrelais sollten auf den max. zul. Laststrom abgesichert werden.

### Inbetriebnahmehinweis:

Vor Inbetriebnahme muß das Gerät durch einen Fachmann unbedingt auf den vorgesehenen Einsatzfall konfiguriert werden.. Dies betrifft vorallem die Reglerart, die Fühlerart und das Alarmverhalten. Siehe Konfigurationsebene.